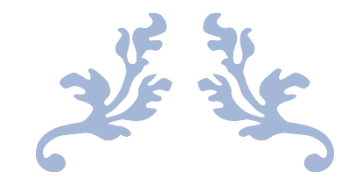

# PROPUESTA DIDÁCTICA

Curso Juegos Didácticos y Presentaciones Interactivas

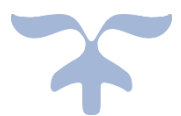

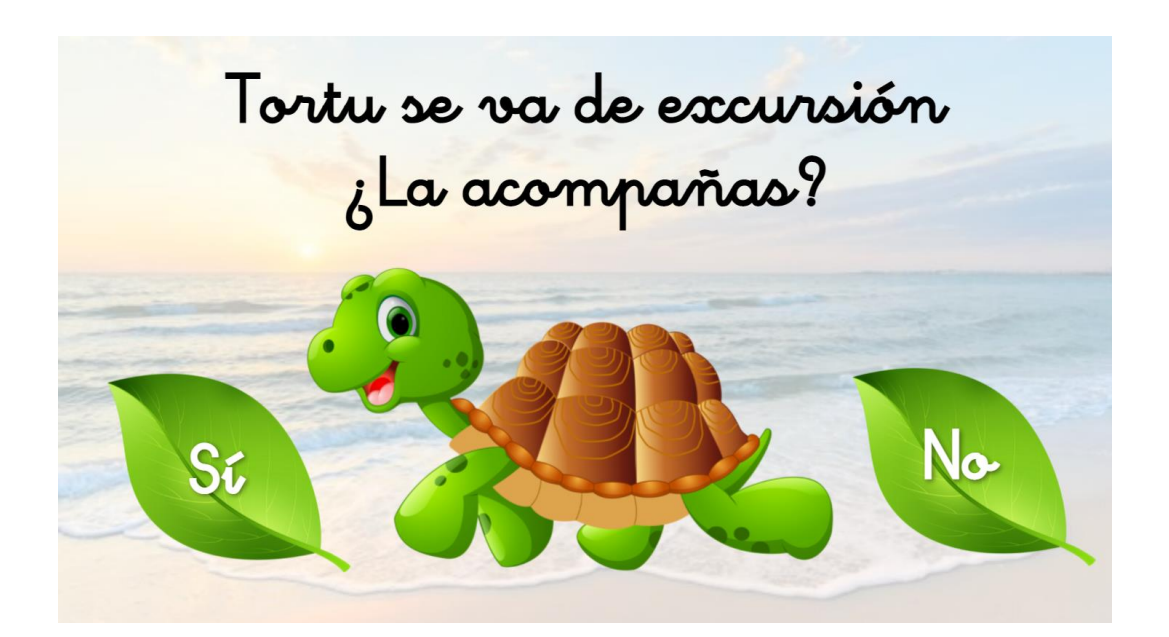

GRACIA PATRICIA PINTADO BARBERO CEIP VALLE DE LOSA 21/22

# Índice

| ¿Dónde localizar la plantilla con los códigos? | Pág. 2  |
|------------------------------------------------|---------|
| Primeros comienzos de genial.ly                | Pág. 5  |
| Mapa y temática de la propuesta                | Pág. 6  |
| Animaciones en las diapositivas                | Pág. 8  |
| Interactividad entre páginas                   | Pág. 10 |
| Incluir códigos                                | Pág. 13 |
| Otros elementos interactivos                   | Pág. 17 |
| Introducir audios                              | Pág. 21 |
| Introducir contraseña en diapositivas          | Pág. 22 |
| Esconder objetos                               | Pág. 23 |
| Añadir un vínculo externo: Powerpoint          | Pág. 24 |
| Dibujar en las diapositivas                    | Pág. 26 |
| Introducir vídeo                               | Pág. 26 |
| Hacer la presentación en modo Microsite        | Pág. 28 |
| Compartir Genial.ly                            | Pág. 29 |

# Plantilla para el itinerario

En primer lugar, he buscado la página del profesor Villamates para obtener la plantilla de códigos que me permitirá crear mi genial.ly: <u>https://gamificacionvillamates.wordpress.com/</u>

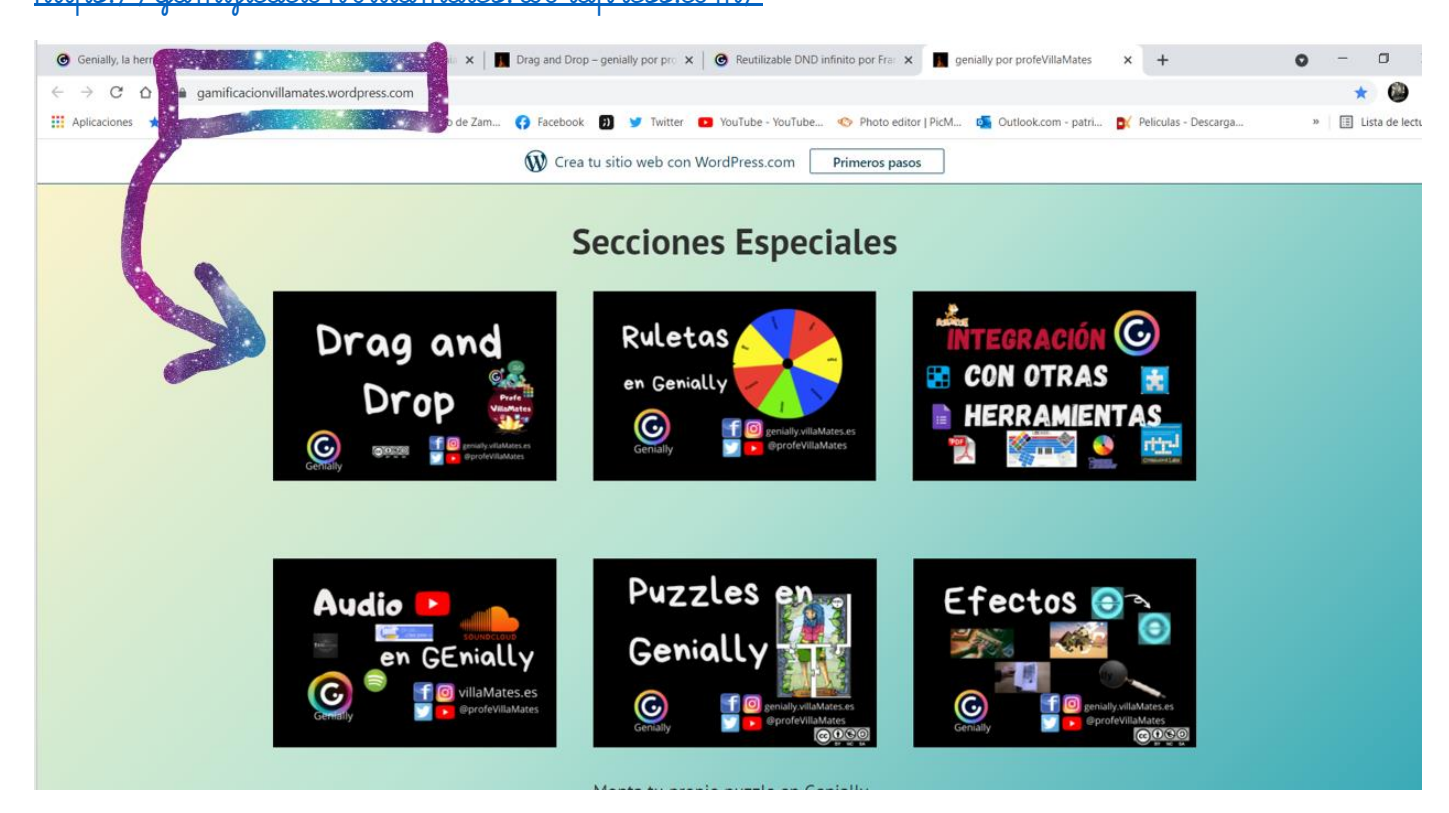

Hay que darle a plantilla español (marcado en amarillo). Y posteriormente a reusar:

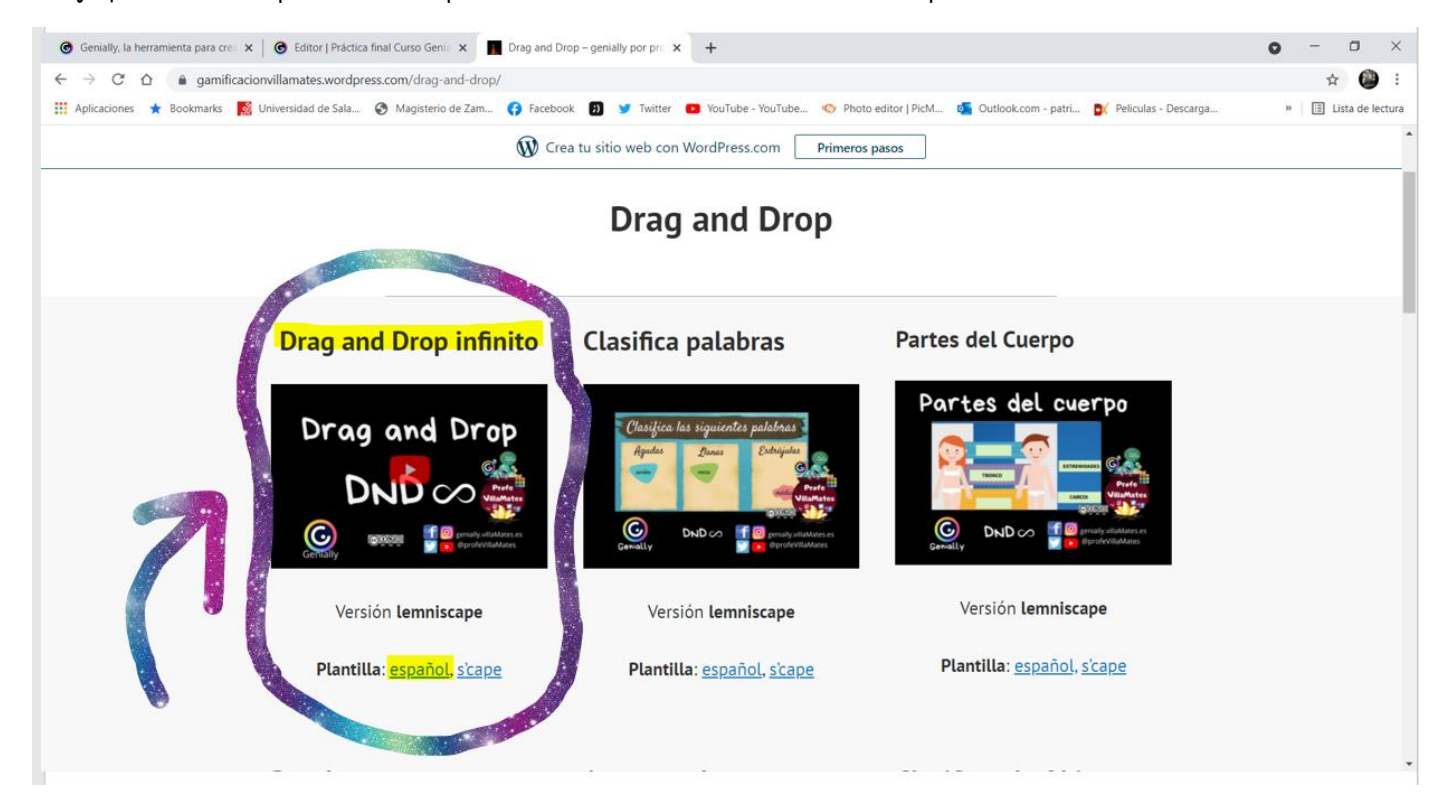

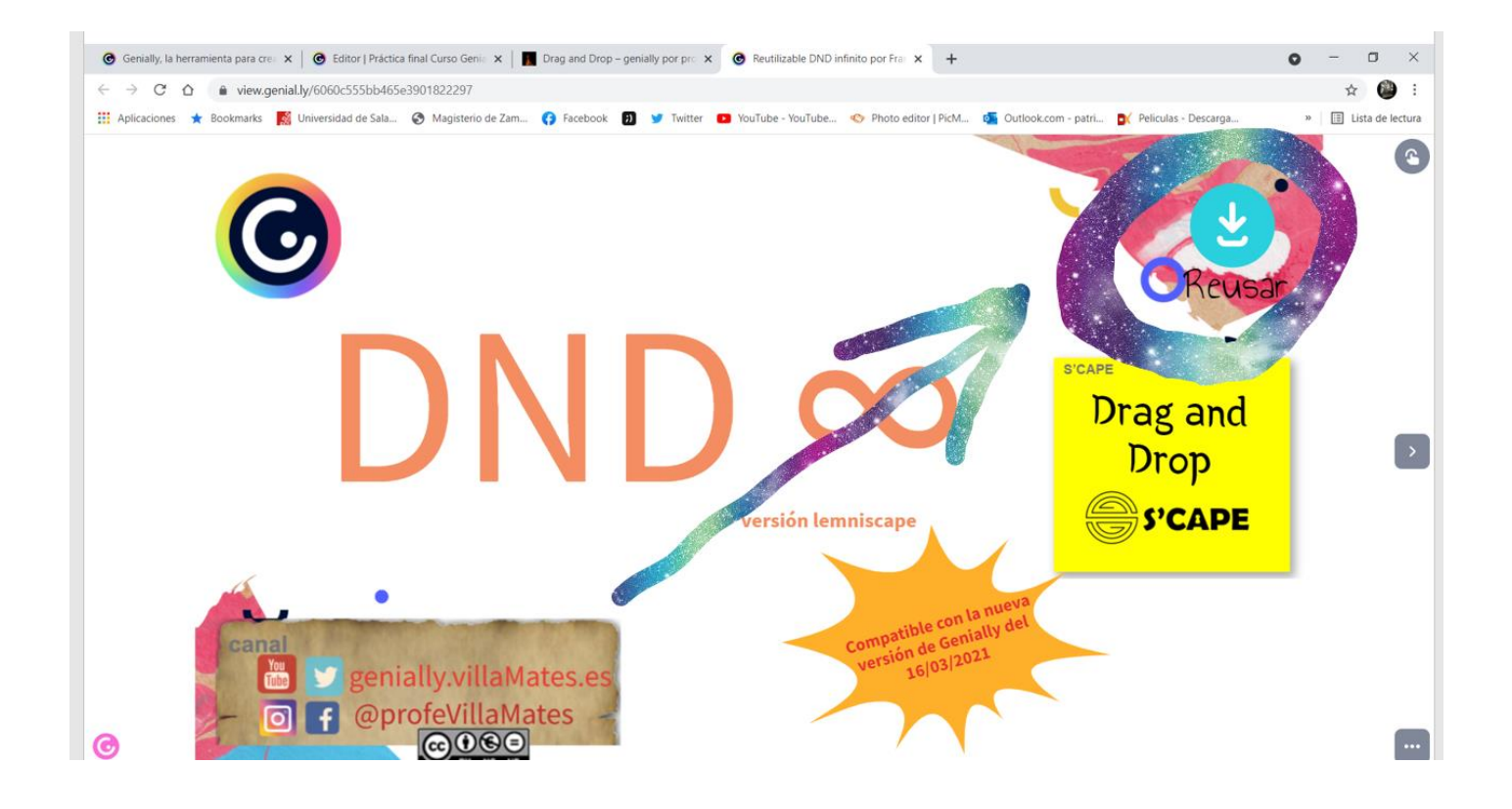

# ¿Qué eliminar de la plantilla?

Una vez obtenida la plantilla en mi panel Genial.ly, he borrado todas las pantallas quedándome sólo con la plantilla de códigos del final, que será la única que necesite para asociar las interacciones a las imágenes que adjunte. Además, le he cambiado el nombre a la presentación:

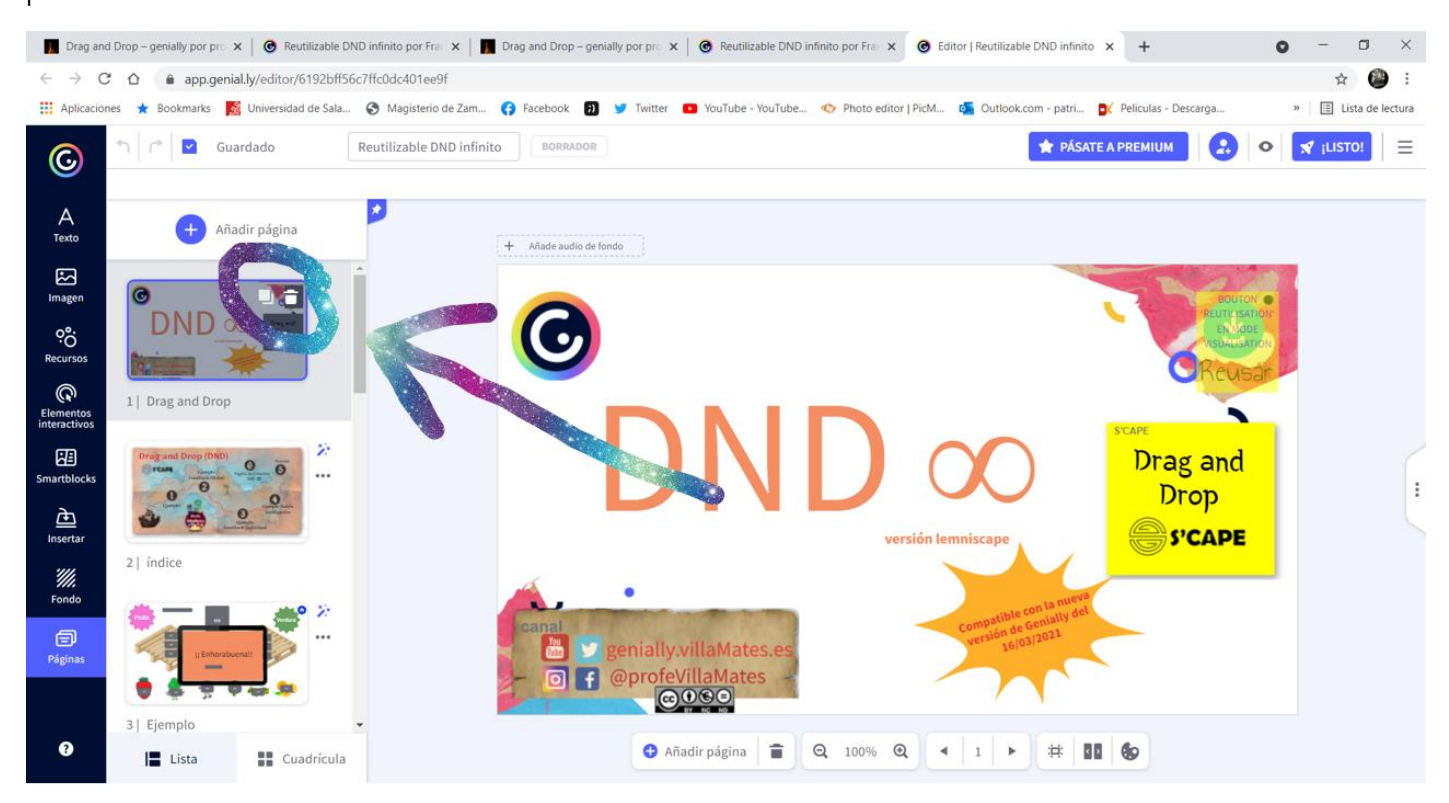

| G Editor   F                                                                                                    | Práctica final Curso Genia | × +            |                           |            |             |           |           |            |               |              |         |               |             |                |            | 0 - 0       | ×         |
|----------------------------------------------------------------------------------------------------|----------------------------|----------------|---------------------------|------------|-------------|-----------|-----------|------------|---------------|--------------|---------|---------------|-------------|----------------|------------|-------------|-----------|
| $\leftrightarrow \rightarrow \mathbb{C}$ $\triangle$ app.genial.ly/editor/6192bd27deff4a0dd4bee55b $\Rightarrow$ |                            |                |                           |            |             |           |           | 🐌 i        |               |              |         |               |             |                |            |             |           |
| Aplicacion                                                                                                    | nes ★ Bookmarks 🧧          | Universidad de |                           | book       | 0 🎐         | Twitter 💽 | YouTube - | YouTube    | 📀 Photo ei    | ditor   PicM | outloo  | ok.com - patr | i 💽 Pel     | iculas - Desca | arga       | » 🗄 Lista d | e lectura |
| 0                                                                                                    | 🕇 🙋 🖬 Gu                   | ardado P       | ráctica final Curso Genia | BORR       | ADOR        |           |           |            |               |              |         | <b>★</b> P/   | ÍSATE A PR  | EMIUM          | 0          |             | =         |
| A<br>Texto                                                                                                    | + Añadir página            |                |                           |            |             |           |           |            |               |              |         |               |             |                |            |             |           |
| 23                                                                                                    | A State                    |                |                           | FONCTION D | NDoo 210421 | GLOBAL_C  | N GLOBAL  | OFF GLOBAL | ONOFF GLO     | BAL_OFFON    | VERIFIC | ATION         | WRONG_ON    | WRONG_TEN      | CORRECTION |             |           |
| Imagen                                                                                                    |                            |                |                           | OBJET1     | CIBLE1      | ON1       | OFF1      | ONOFF1     | OFFON1        | OBJET11      | CIBLE11 | ON11          | OFF11       | ONOFF11        | OFFON11    |             |           |
| ecursos                                                                                                    |                            |                |                           | OBJET2     | CIBLE2      | ON2       | OFF2      | ONOFF2     | OFFON2        | OBJET12      | CIBLE12 | ON12          | OFF12       | ONOFF12        | OFFON12    |             |           |
| ଜ                                                                                                    | 1   Página de Crea         | ción DND       |                           | OBJET3     | CIBLE3      | ON3       | OFF3      | ONOFF3     | OFFON3        | OBJET13      | CIBLE13 | ON13          | OFF13       | ONOFF13        | OFFON13    |             |           |
| Elementos<br>interactivos                                                                                        |                            |                | 7                         | OBJET4     | CIBLE4      | ON4       | OFF4      | ONOFF4     | OFFON4        | OBJET14      | CIBLE14 | ON14          | OFF14       | ONOFF14        | OFFON14    |             |           |
| Smartblocks                                                                                                    |                            |                |                           | OBJETS     |             |           |           |            |               | OBJET15      | CIBLE15 | ON15          | OFF15       | ONOFF15        | OFFON15    |             |           |
| è                                                                                                    |                            |                |                           | OBJET6     | CIBLE6      | ON6       | OFF6      | ONOFF6     | OFFON6        | OBJET16      | CIBLE16 | ON16          | OFF16       | ONOFF16        | OFFON16    |             | ŀ         |
| Insertar                                                                                                    |                            |                |                           | OBJET7     | CIBLE7      | ON7       | OFF7      | ONOFF7     | OFFON7        | OBJET17      | CIBLE17 | ON117         | OFF17       | ONOFF17        | OFFON17    |             |           |
| ۲۰۰۲<br>Fondo                                                                                                    |                            |                |                           | OBJET8     | CIBLE8      | ON8       | OFF8      | ONOFF8     | OFFON8        | OBJET18      | CIBLE18 | ON18          | OFF18       | ONOFF18        | OFFON18    |             |           |
| Ð                                                                                                    |                            |                |                           |            |             |           |           |            |               | OBJET19      | CIBLE19 | ON19          | OFF19       | ONOFF19        | OFFON19    |             |           |
| Páginas                                                                                                    |                            |                |                           | OBJET10    | CIBLE10     | 0N10      | OFF10     | ONOFF10    | OFFON10       | OBJET20      | CIBLE20 | ON20          | OFF20       | ONOFF20        | OFFON20    |             |           |
| 8                                                                                                    | I <b>E</b> Lista           | Cuadrícula     |                           |            |             | 🕀 Añad    | ir página |            | <b>2</b> 100% | @ ◀          | 1       | #             | 80 <b>(</b> | 2              |            |             |           |

# Comienzo de mi propio genial.ly

Posteriormente he añadido un montón de páginas en blanco, para ir insertando mis propias imágenes, y les he borrado el título. La página de códigos la he arrastrado al final de la presentación:

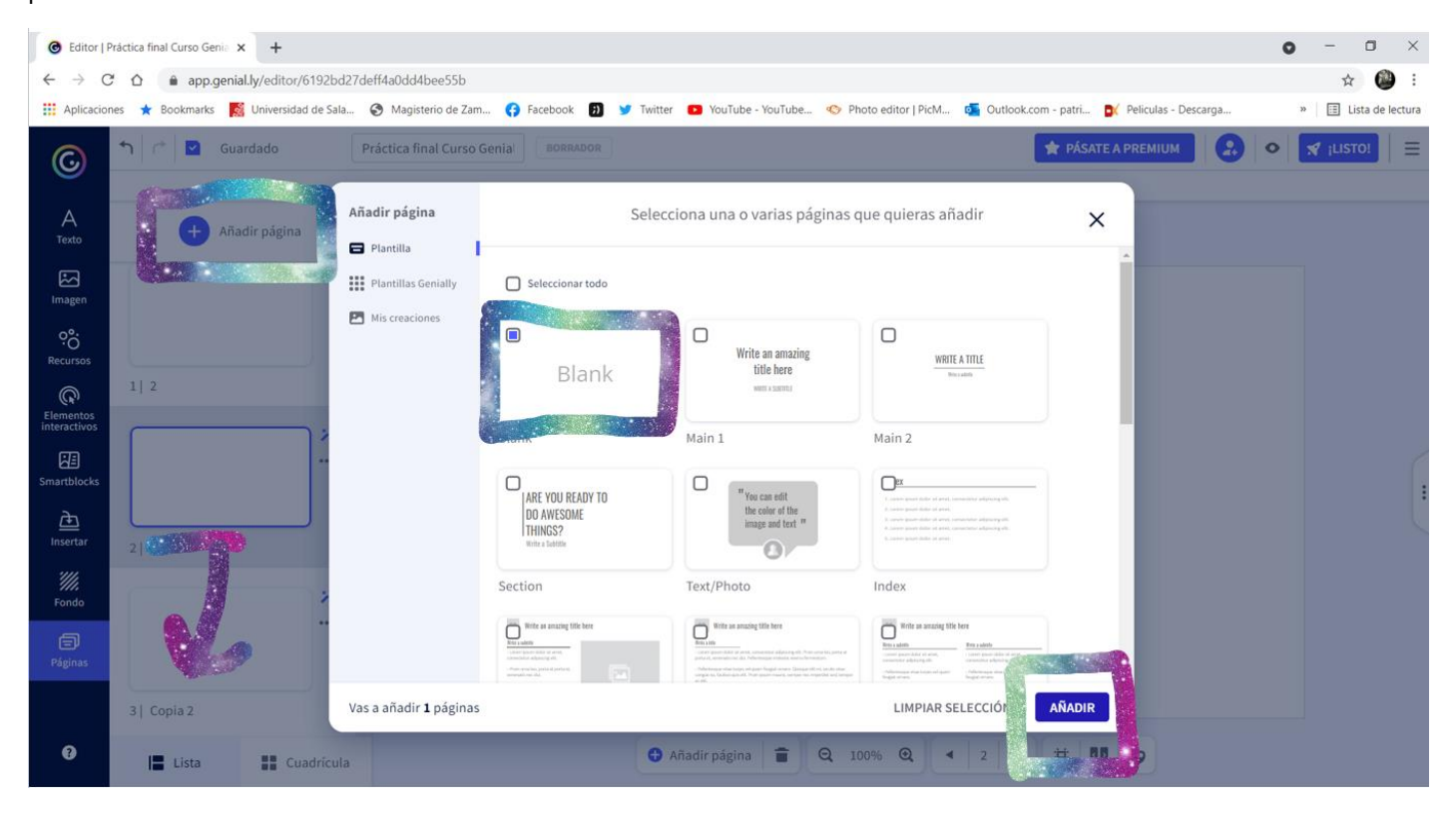

# ¿Qué quiero crear?

Antes de empezar a crear mi presentación, he pensado sobre el tema que voy a tratar. En mi caso, soy profesora de Educación Infantil y de Primaria con Mención en Educación Musical. Como ya he creado otros Genial.ly musicales, este quiero que esté destinado a mis alumnos de Infantil. Ahora estamos trabajando un proyecto sobre las tortugas, porque encontramos una en la calle y la estamos cuidando, por lo que voy a crear un mapa, con ayuda de Paint, en el que se visiten varios puntos en los que responder varias preguntas sobre nuestra tortuga, para ver lo que han aprendido y saber si estamos en condiciones de hacernos cargo de ella. Recurro a Google para buscar imágenes.

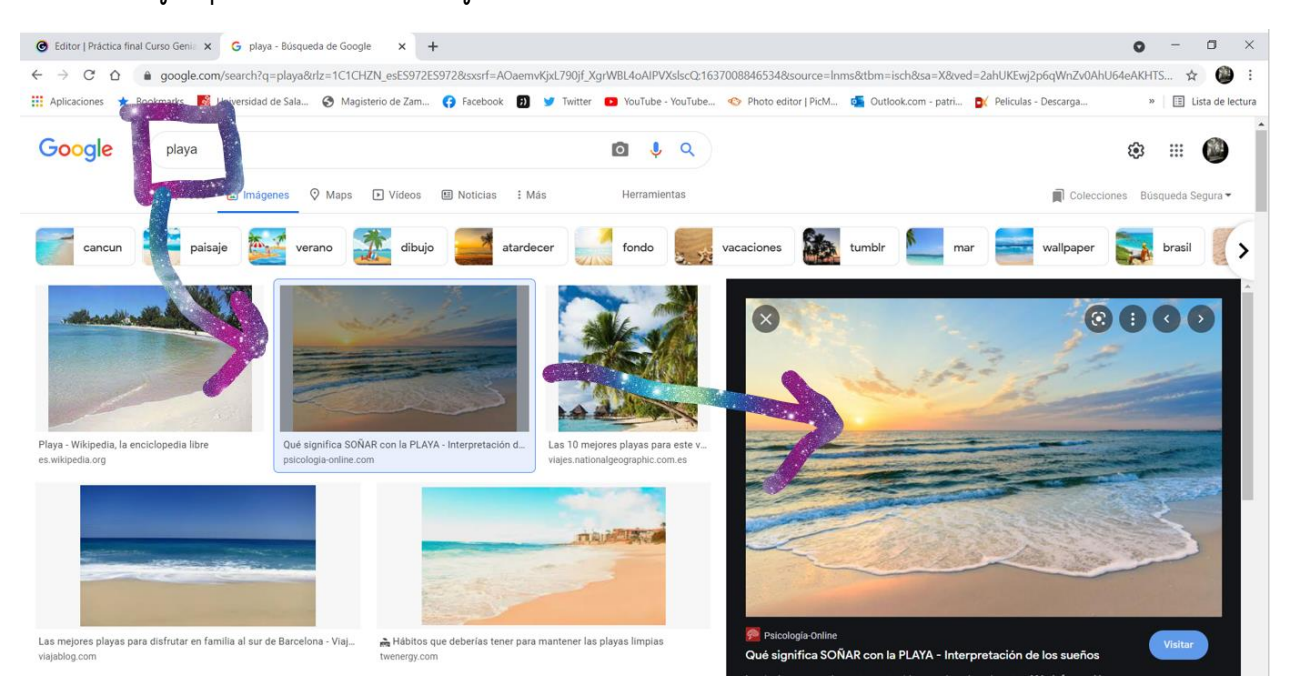

Guardo la primera imagen y la inserto en la presentación como fondo:

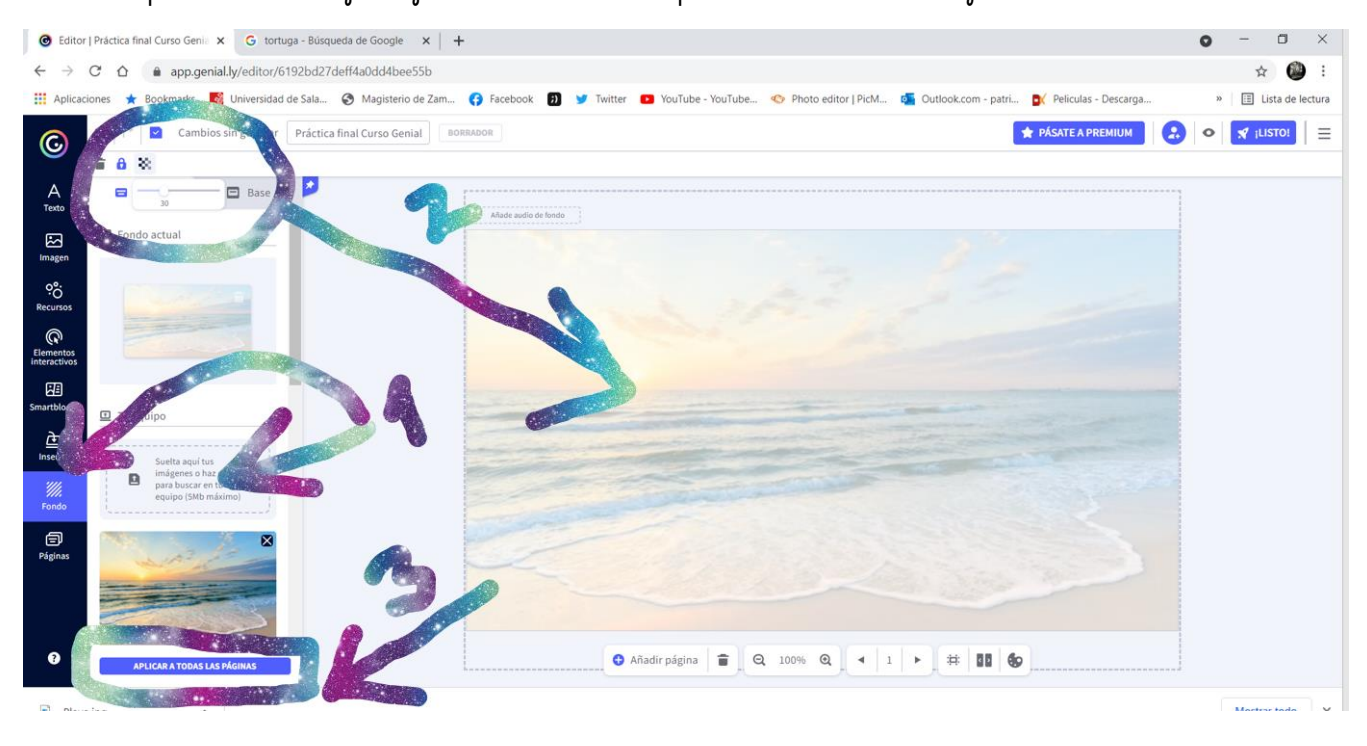

#### Mapa y temática de cada una de las diapositivas

Empiezo a pensar en cuántos puntos quiero que tenga mi mapa y qué habrá en cada punto.

En total quiero que haya 5 fases, y que al finalizar cada una de ellas, exista una contraseña para desbloquear un reto final con el que obtengan una recompensa.

La primera fase será de arrastrar las palabras de las partes de la tortuga a su lugar correcto.

La segunda fase será de encontrar los hexágonos entre un montón de figuras, puesto que el caparazón de las tortugas tiene forma de hexágono.

**La tercera fase** será de arrastrar alimentos que comen y que no comen las tortugas a su lugar correcto, de modo que aprendan qué es sano y que no para nuestra tortuga.

La cuarta será de diferenciar sonidos de animales, arrastrándolos a su lugar correcto.

La quinta será de arrastrar animales hacia su familia de animales (Reptiles y mamíferos).

**En la fase de recompensa** los niños tendrán que encontrar a la tortuga debajo de un montón de objetos. Si la encuentran y pulsan sobre ella, saldrá un diploma de futuro veterinario de recompensa, y después un vídeo y un dibujo para pintar.

Lo primero que haré, será crear un mapa la imagen de la playa:

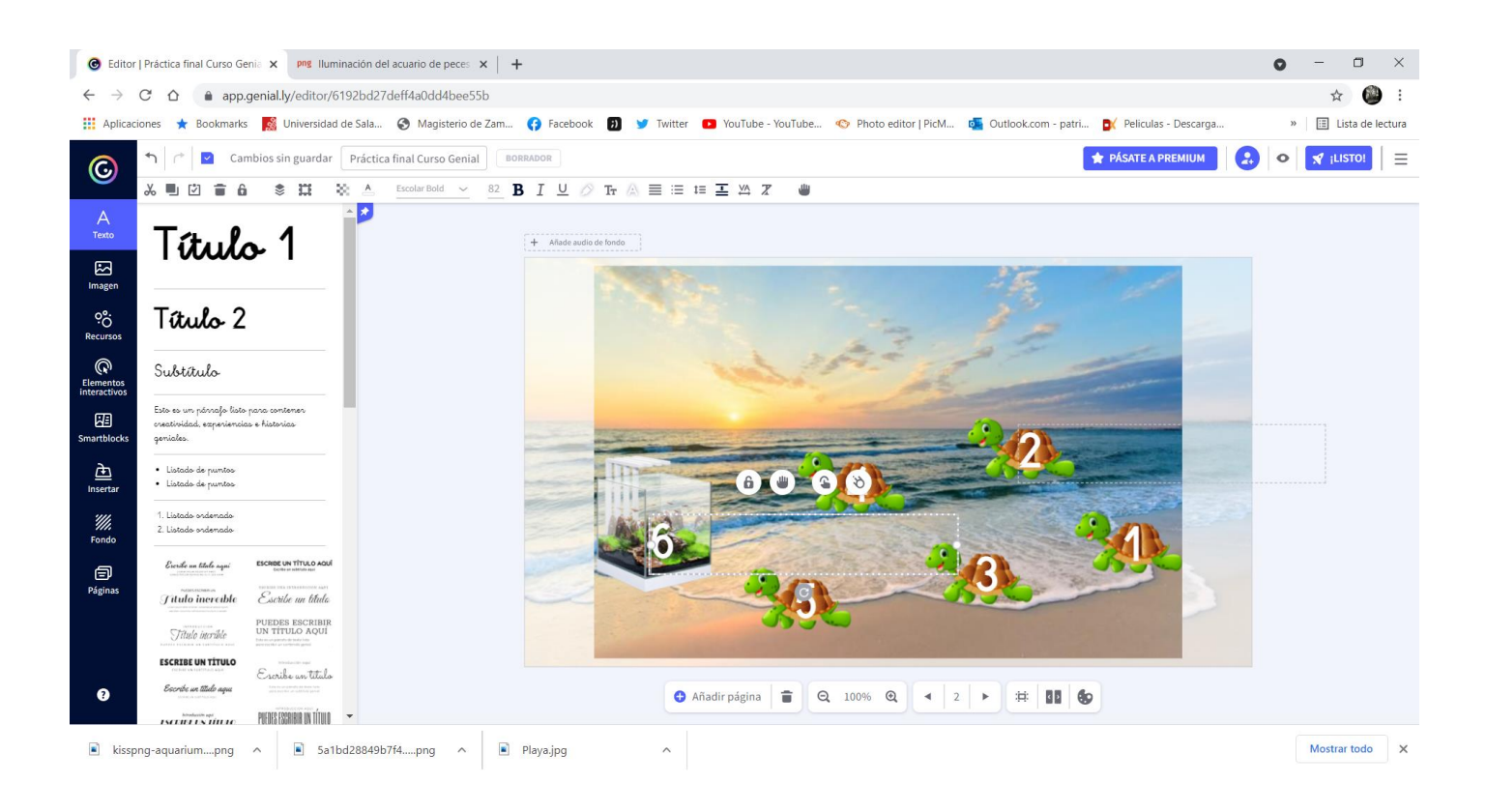

#### Con ayuda de Paint, diseño el trayecto:

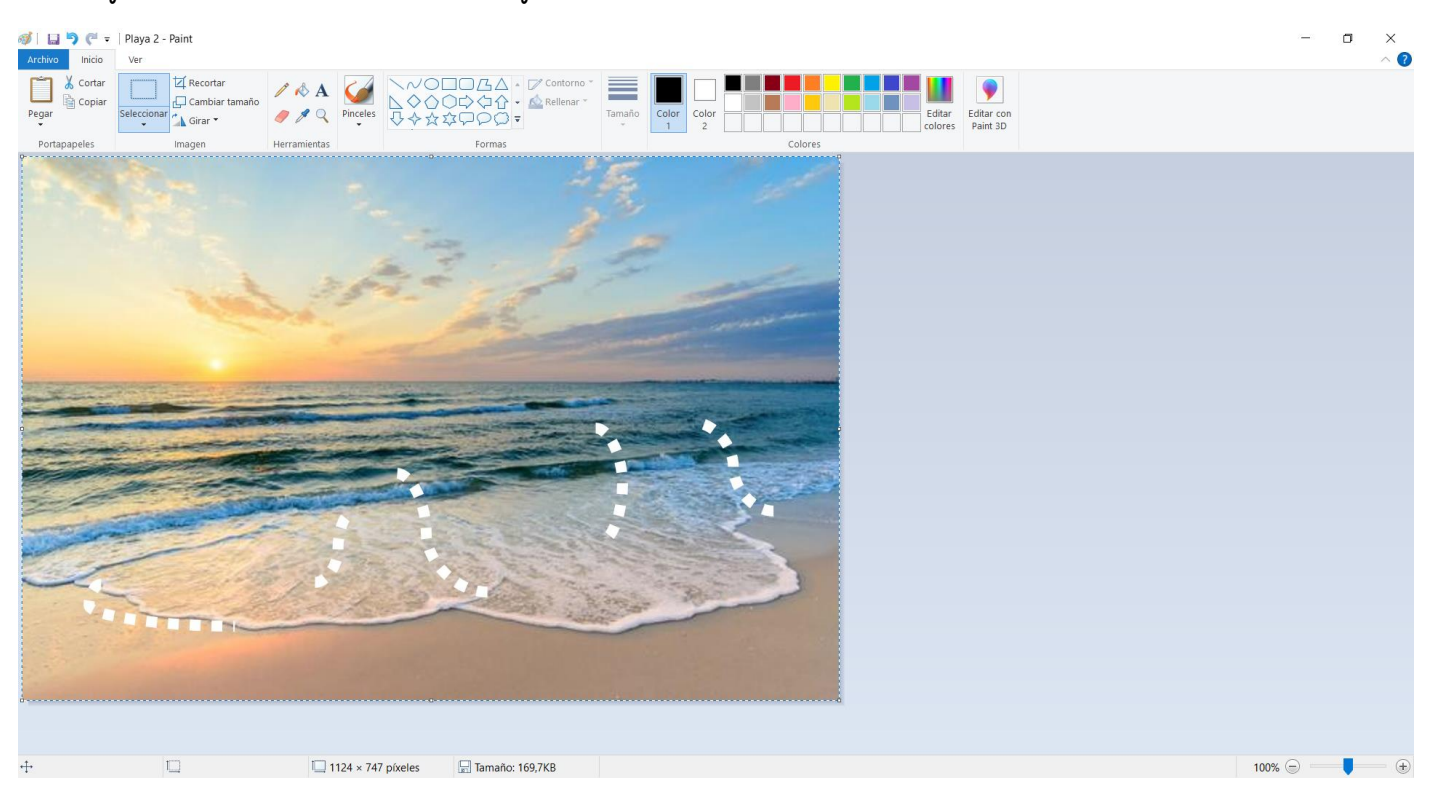

Y lo vuelvo a pegar en la diapositiva de genial.ly, mandándolo al fondo y reajustando las tortugas:

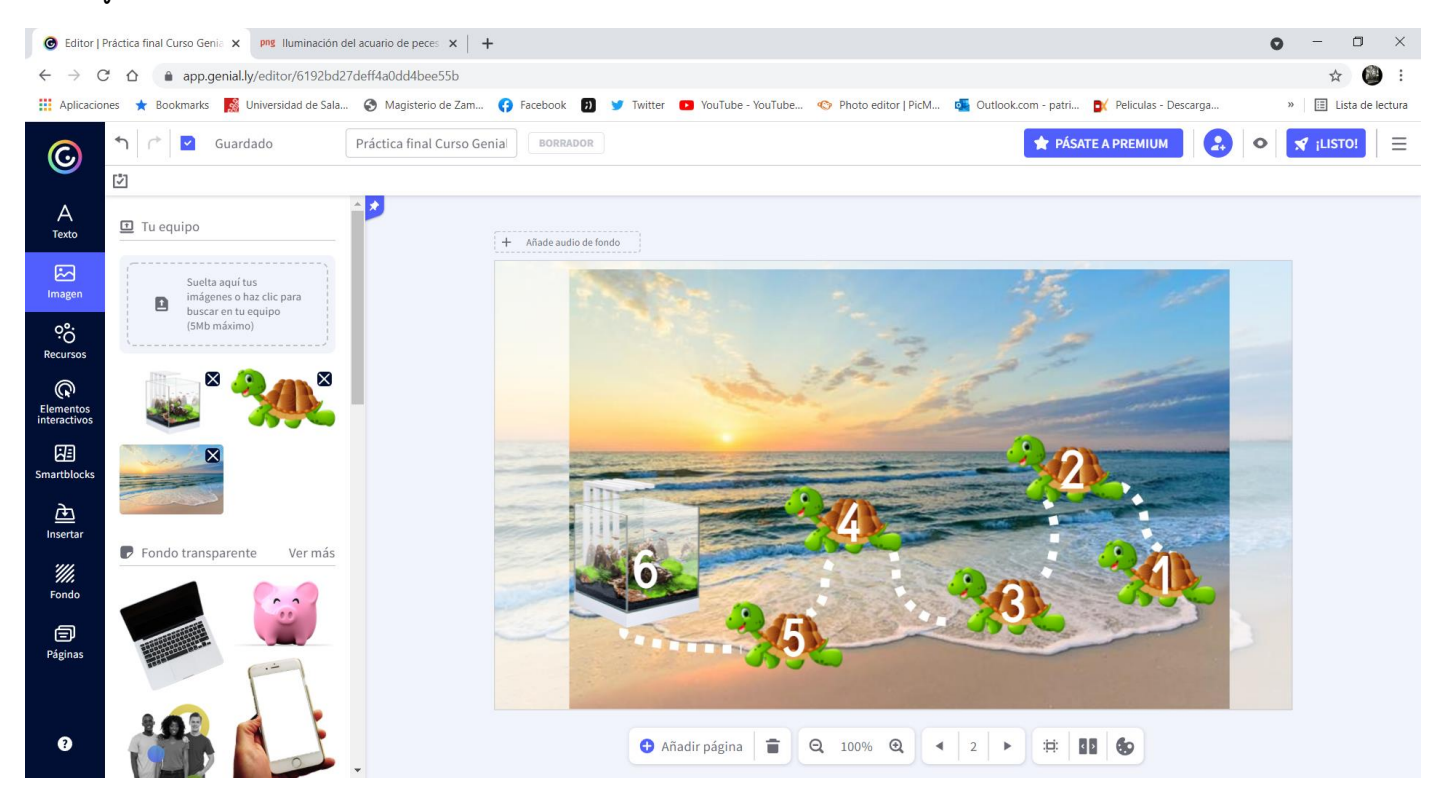

Es muy importante trabajar bien las capas, porque si un objeto está detrás de otro y lo necesitamos, a lo mejor no lo podemos utilizar. Lo mismo pasa cuando asociemos imágenes y códigos. Si no seleccionamos uno a uno todos los elementos, se pueden perder en el fondo.

Asocio cada tortuga a su número, y les añado efecto para que aparezcan gradualmente, cambiando la velocidad, de segundo en segundo:

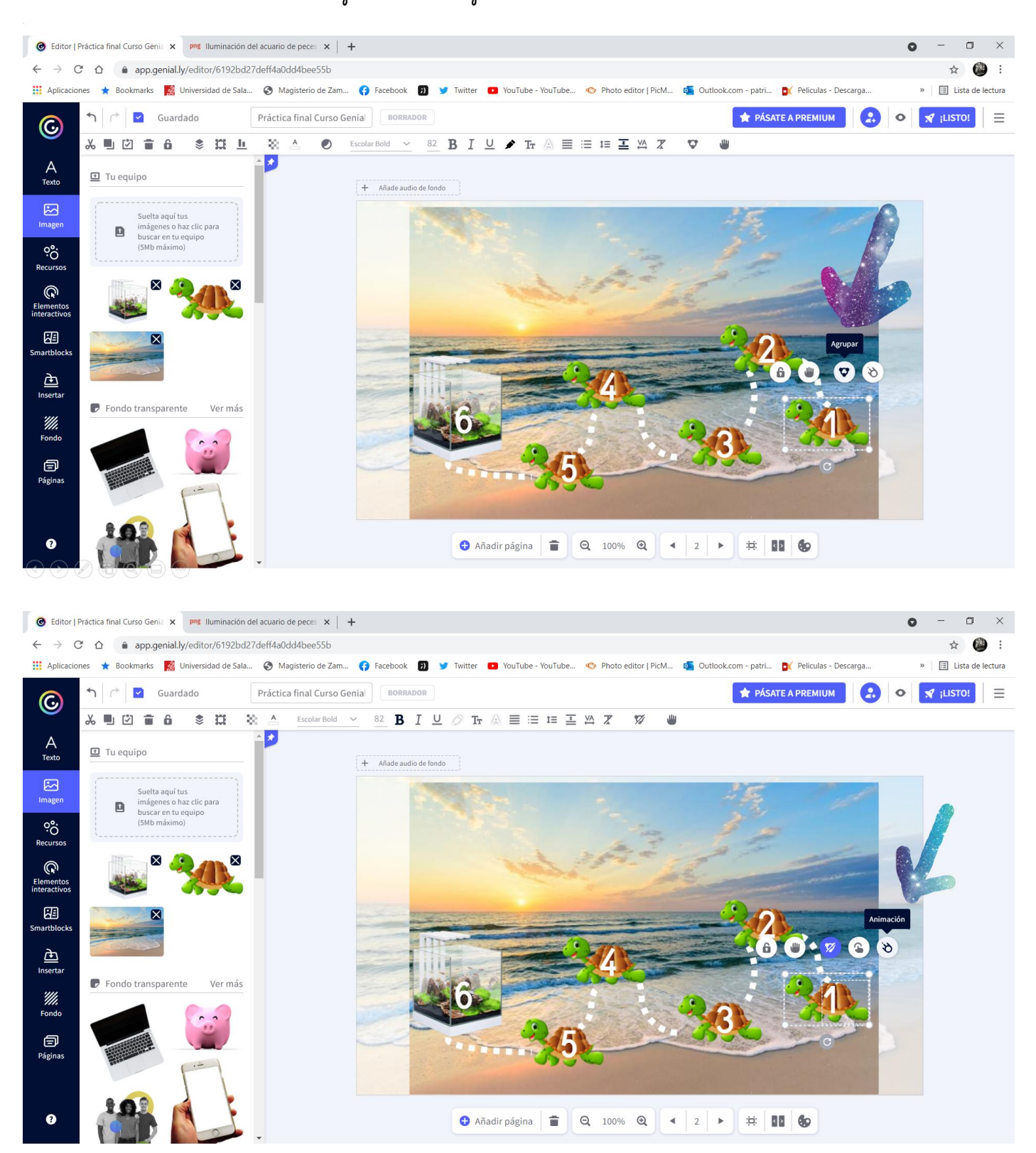

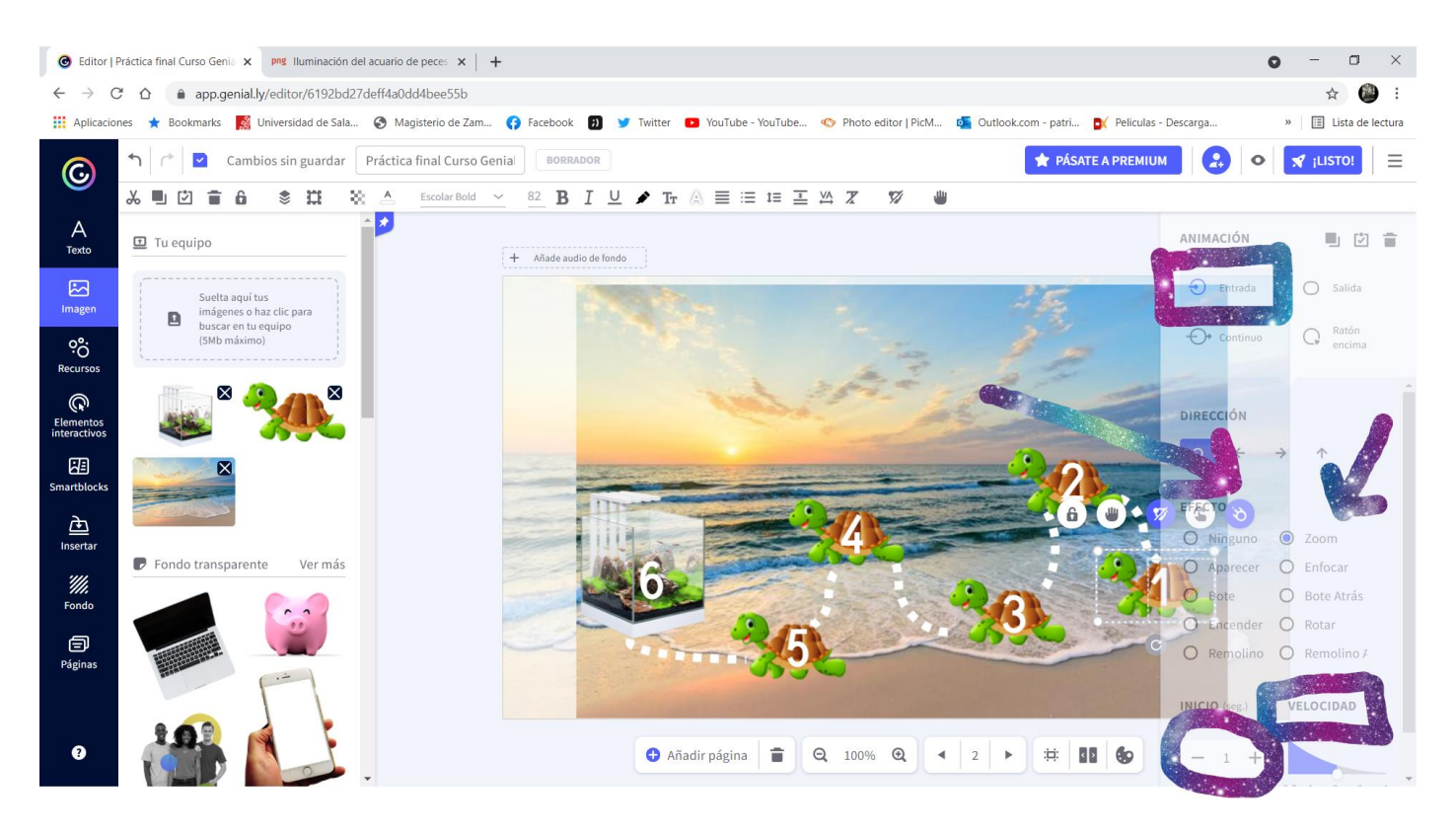

Añado el título al mapa y lo copio tantas veces como pruebas tiene el genial.ly, para ir añadiendo las interacciones que redirigen a la página:

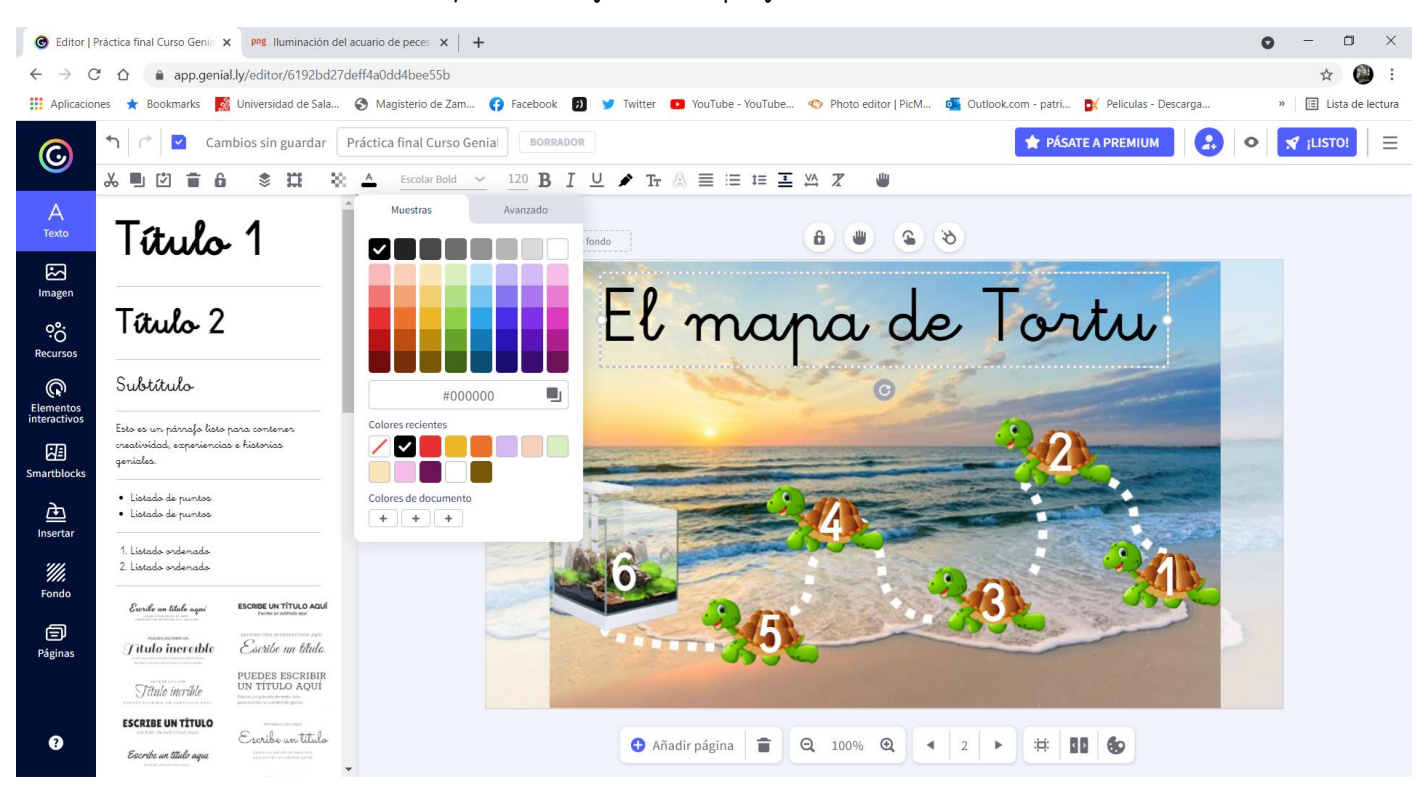

Creo la portada, en la que si mis alumnos dicen que "Sí" irán a la pantalla del mapa, y si dicen que "No", irán a una pantalla en la que ponga "Qué pena, te lo ibas a pasar muy bien. Puedes pensártelo mejor, y empezar de nuevo pulsando en la tortuga…". Para ello utilizo el botón de interactividad de los objetos asociados (Texto+Ctrl+Imagen+Asociar).

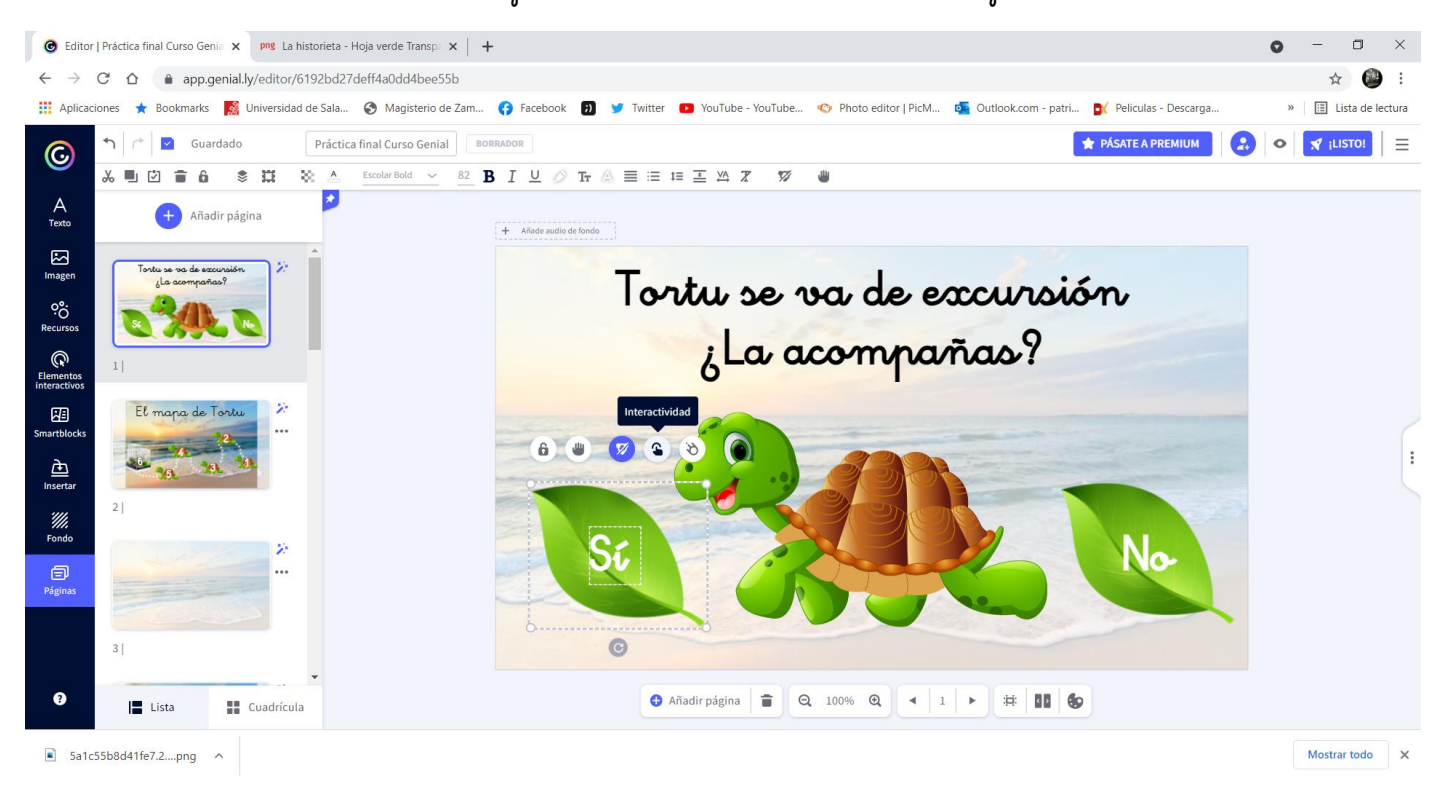

Pulso sobre interactividad y elijo la opción "Ir a página", seleccionando la que me interesa:

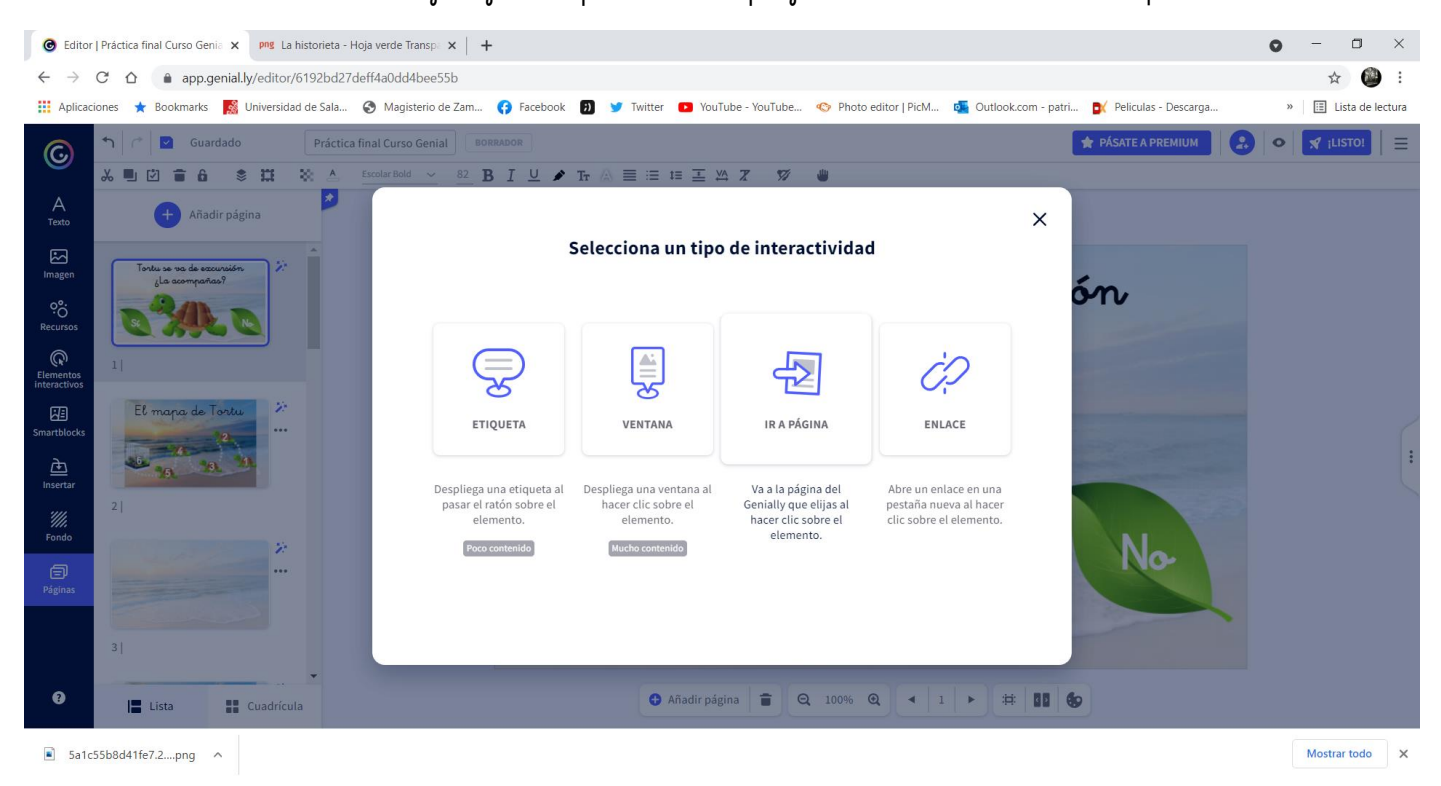

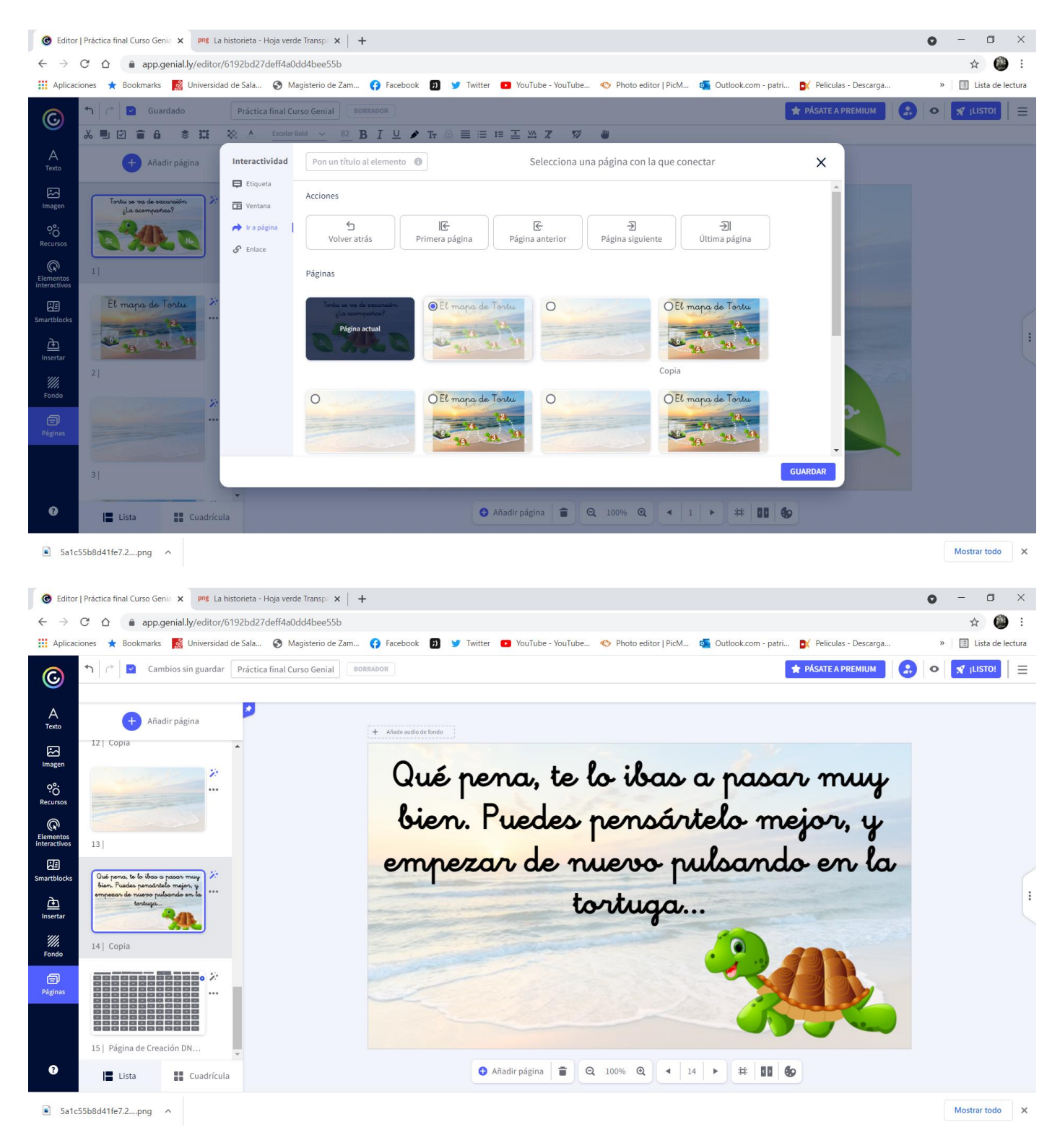

Esta página la pondré al final, para que no se reproduzca junto a las otras.

Ahora ya puedo comenzar a crear las interactividades con la página del mapa y a diseñar cada pantalla. Comienzo por crear una historia para captar la atención de los pequeños:

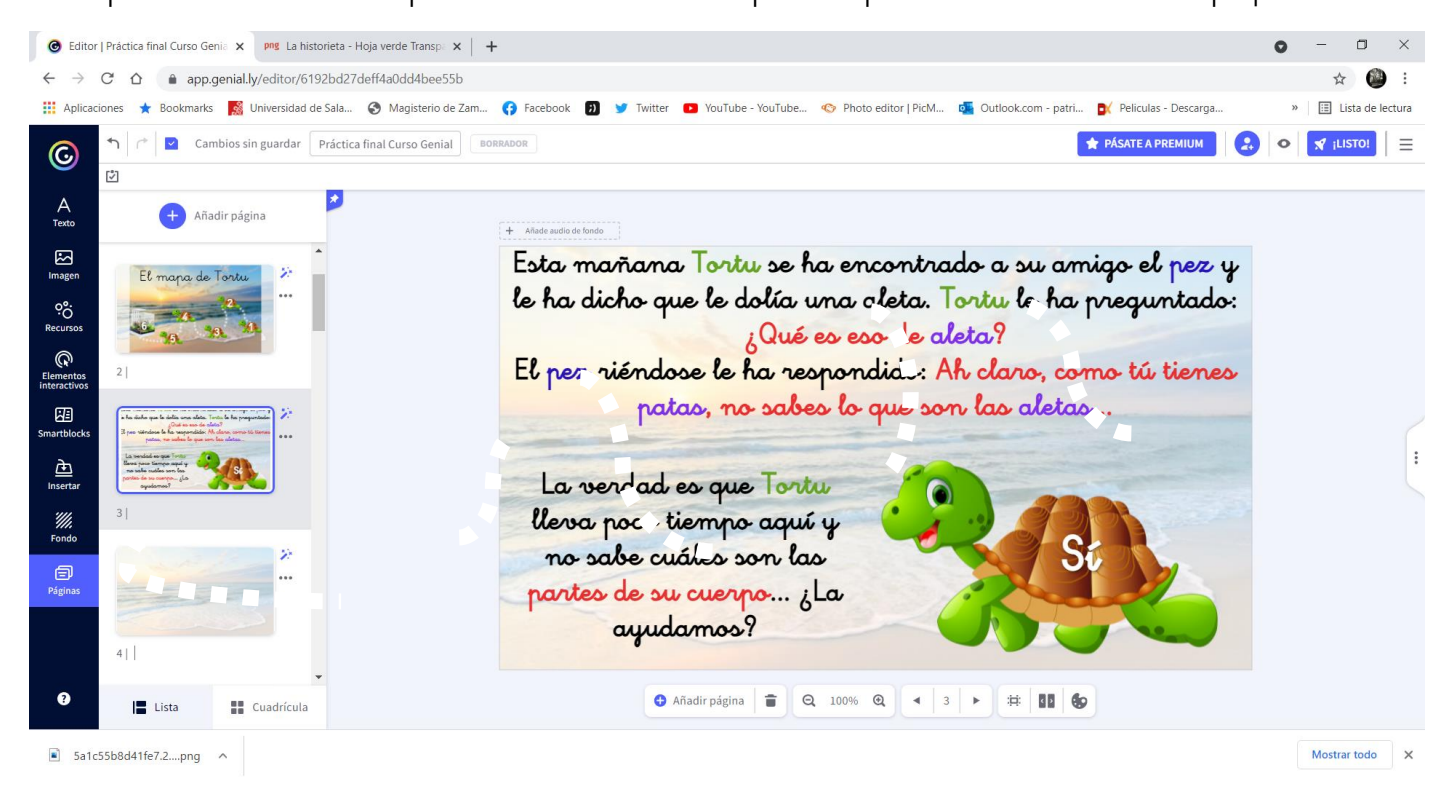

En algunas pantallas me ayudo de Paint para montar las imágenes, igual que hice con el mapa:

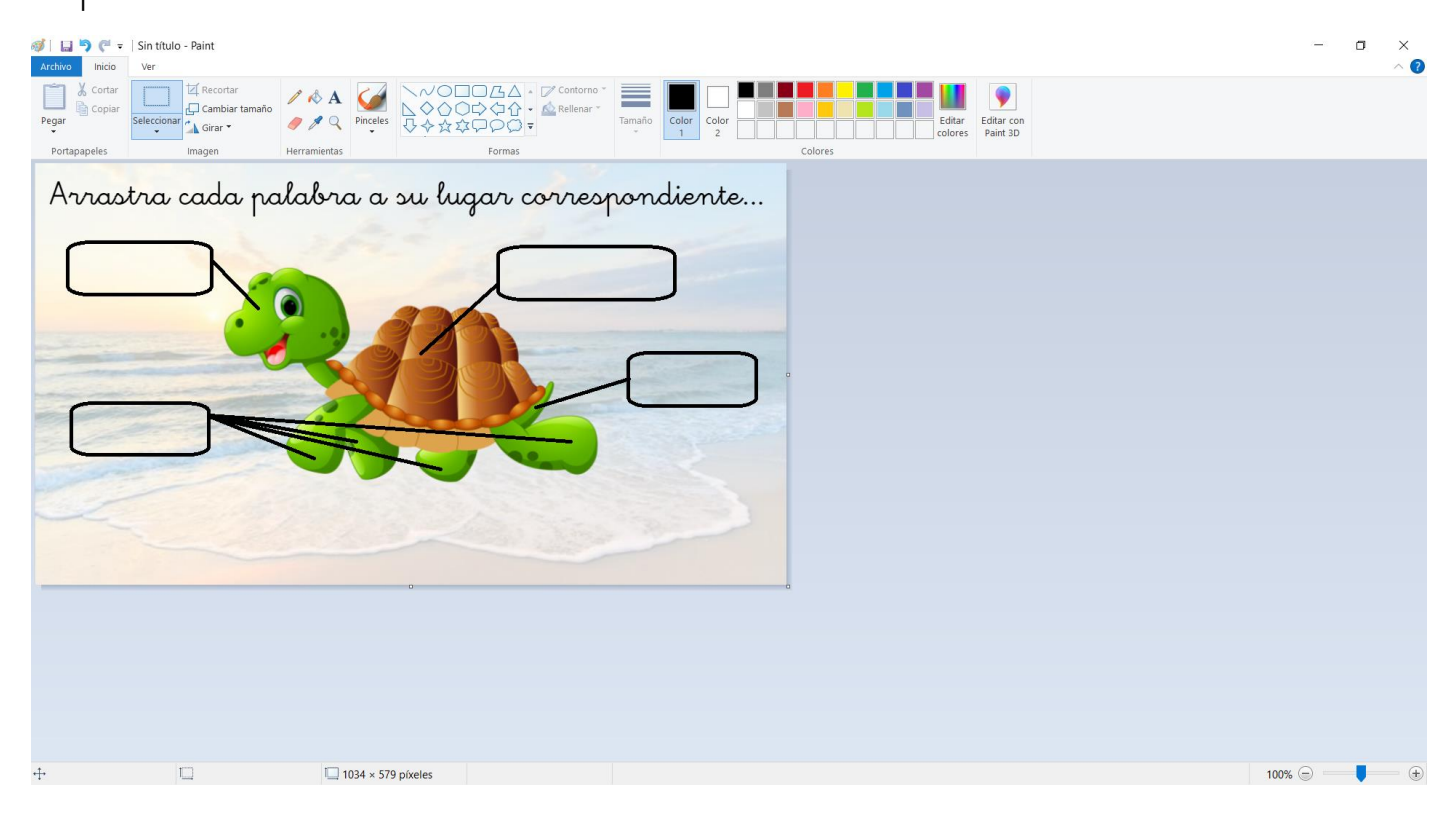

Y llega el momento de introducir códigos, ya que la actividad del reto uno lo requiere. Para ello, asocio la palabra con el objeto que quiero arrastrar, como hice antes con los elementos interactivos, pero además marco la opción de arrastrar:

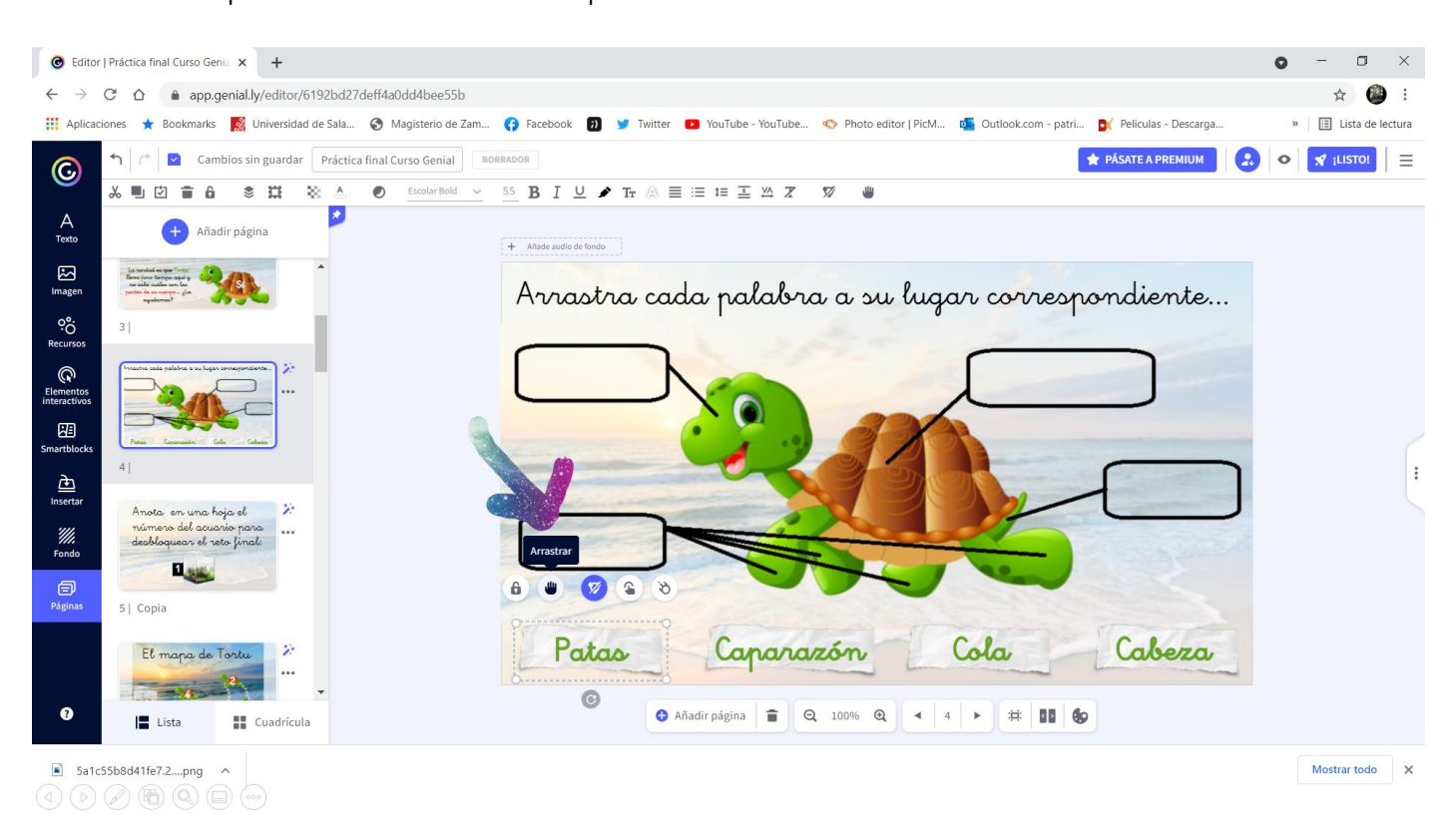

Y comienzo a utilizar las tablas de códigos que hemos utilizado en el curso. Para ello voy a la última página, y cojo lo que necesito, que es lo siguiente:

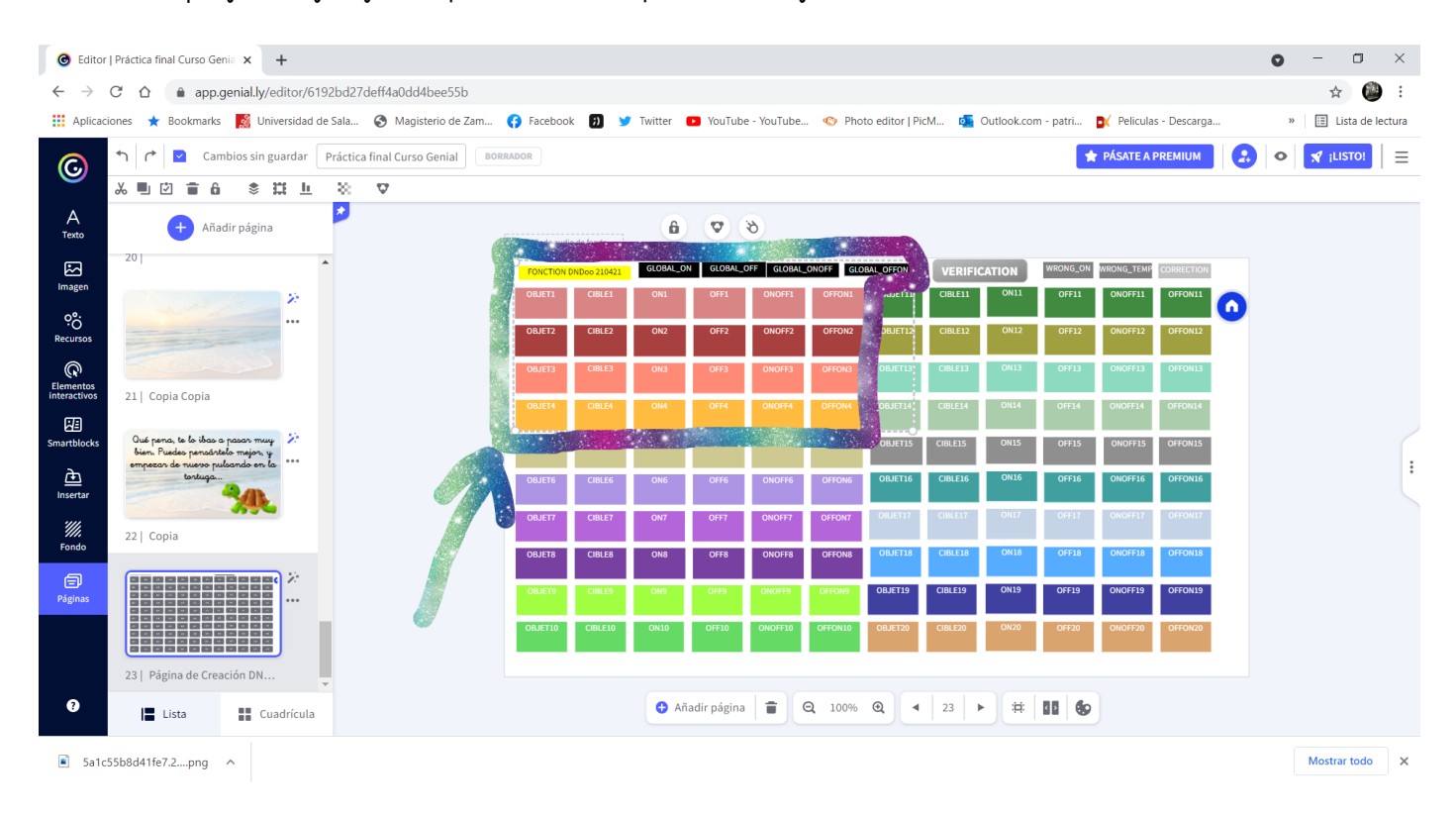

#### Lo pego en la página en la que quiero aplicarlos y quito lo que no necesito:

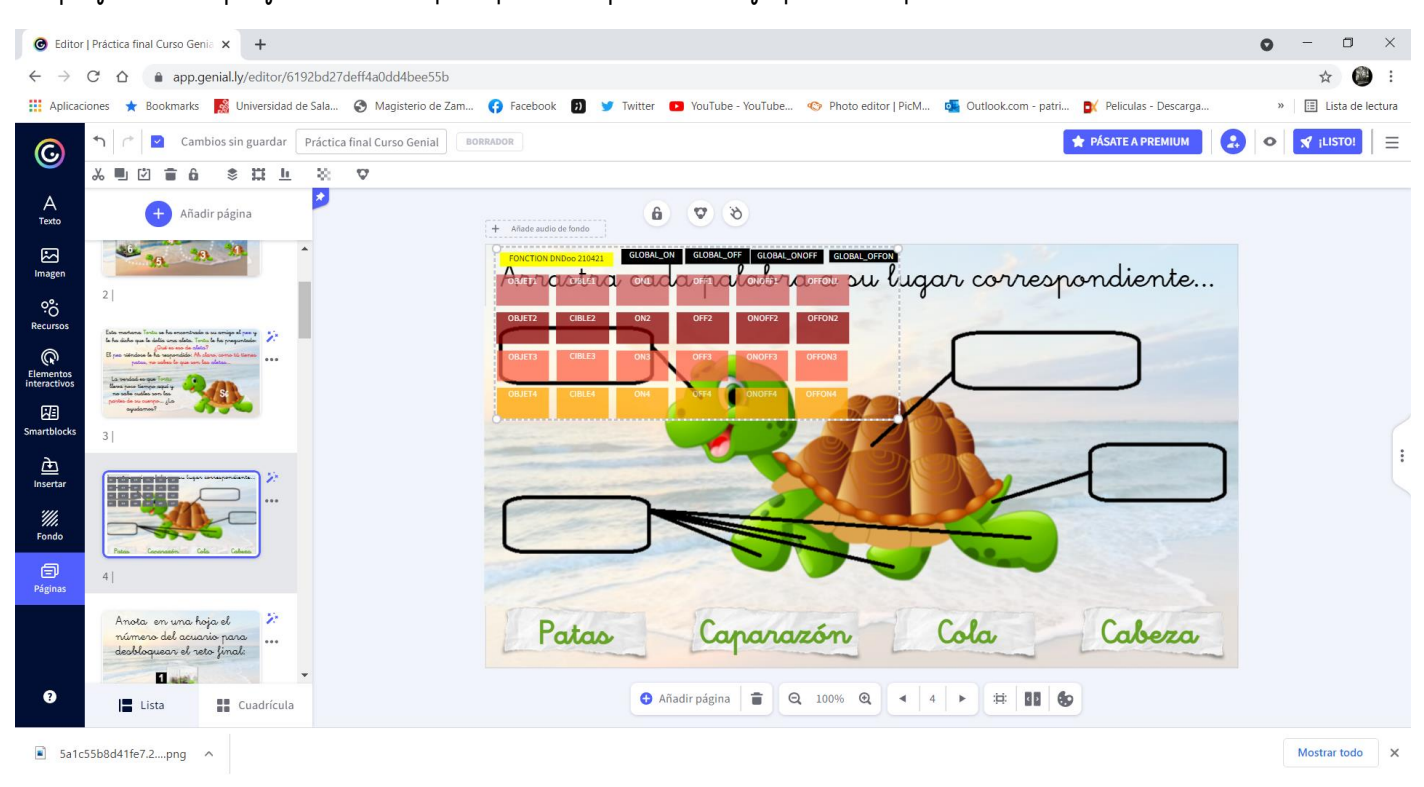

## Y quedaría así:

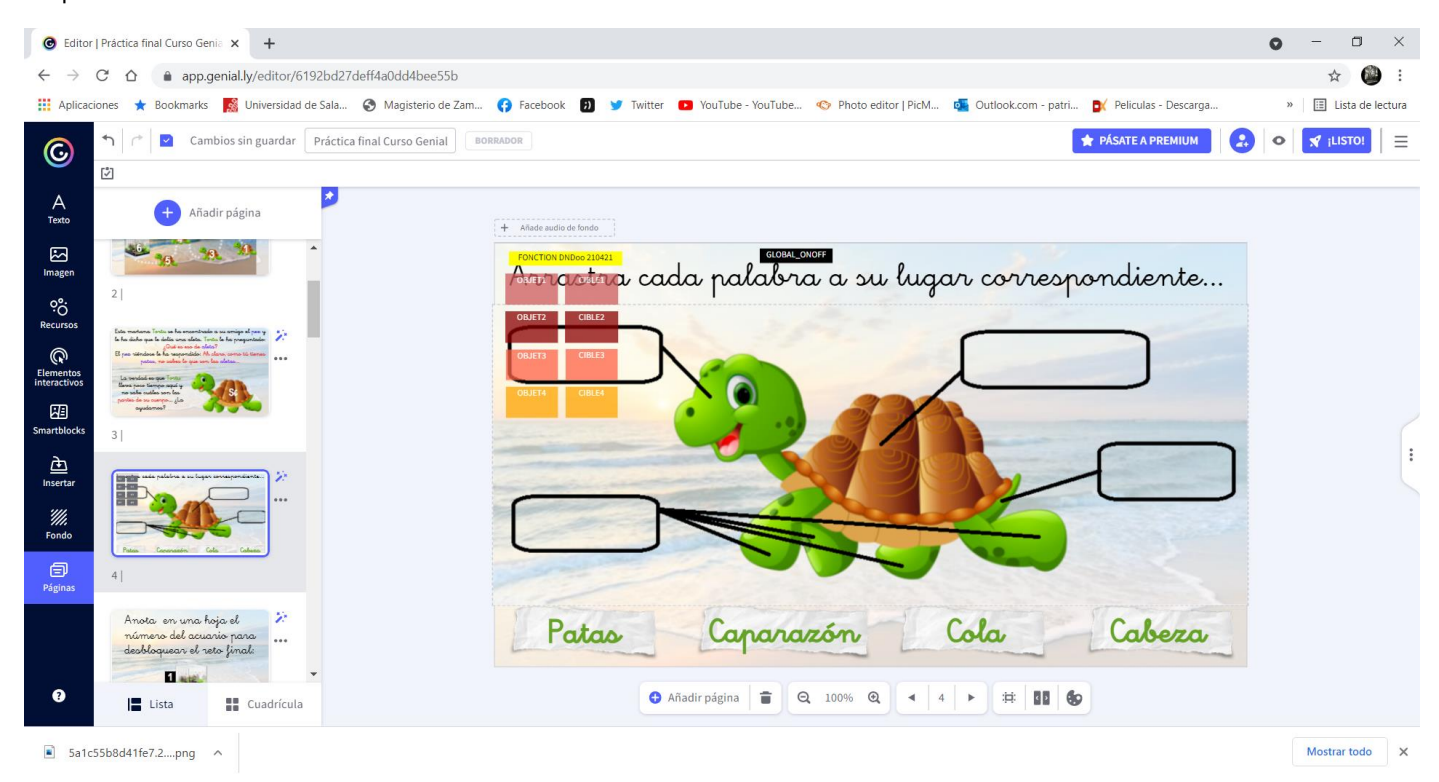

Voy asociando los "objet" a lo que quiero arrastrar, y coloco en el lugar que le corresponde a cada objet su "cible". El global On/Off lo asocio a la imagen que quiero qué aparezca cuando hayan acertado todas:

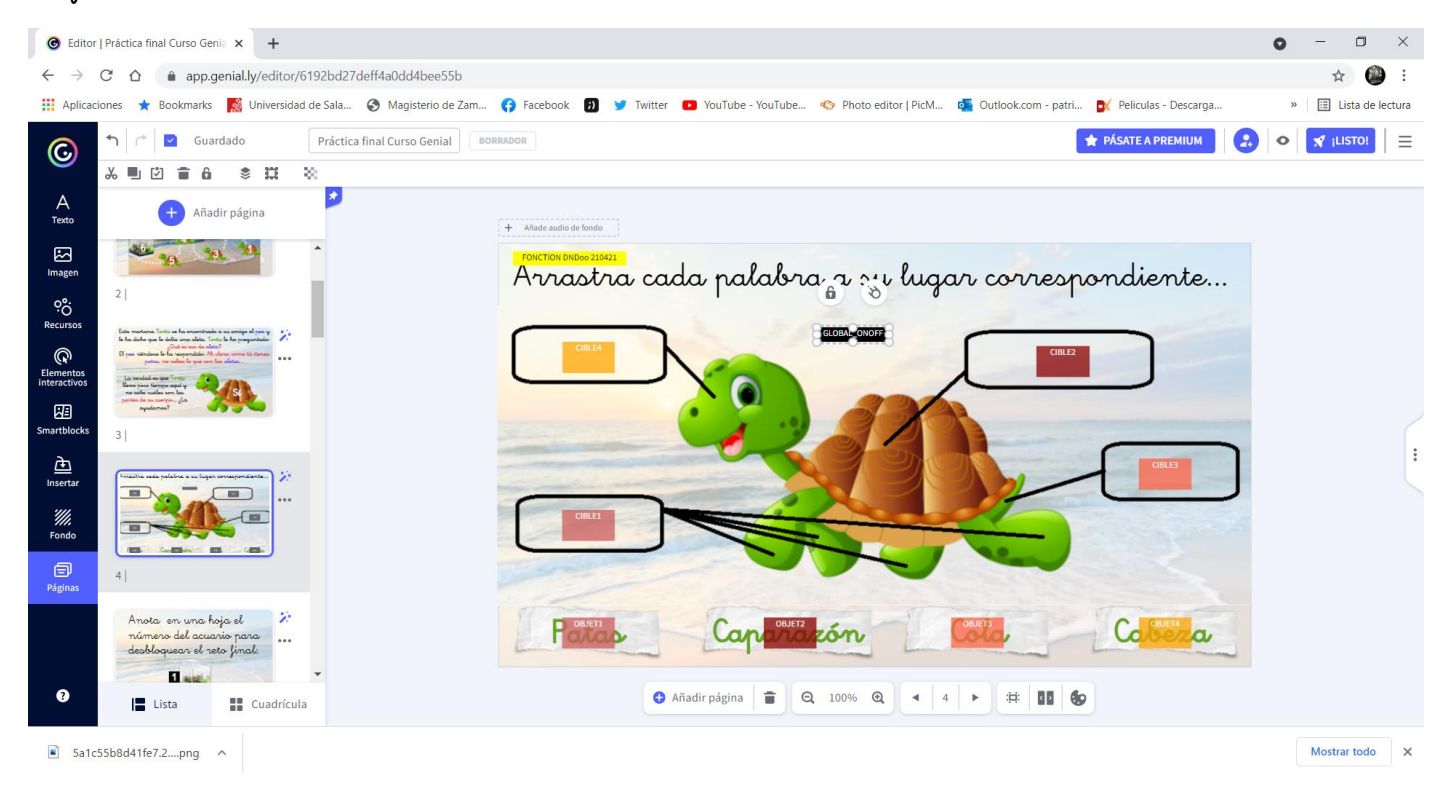

## Tras ello, compruebo que el código funciona bien.

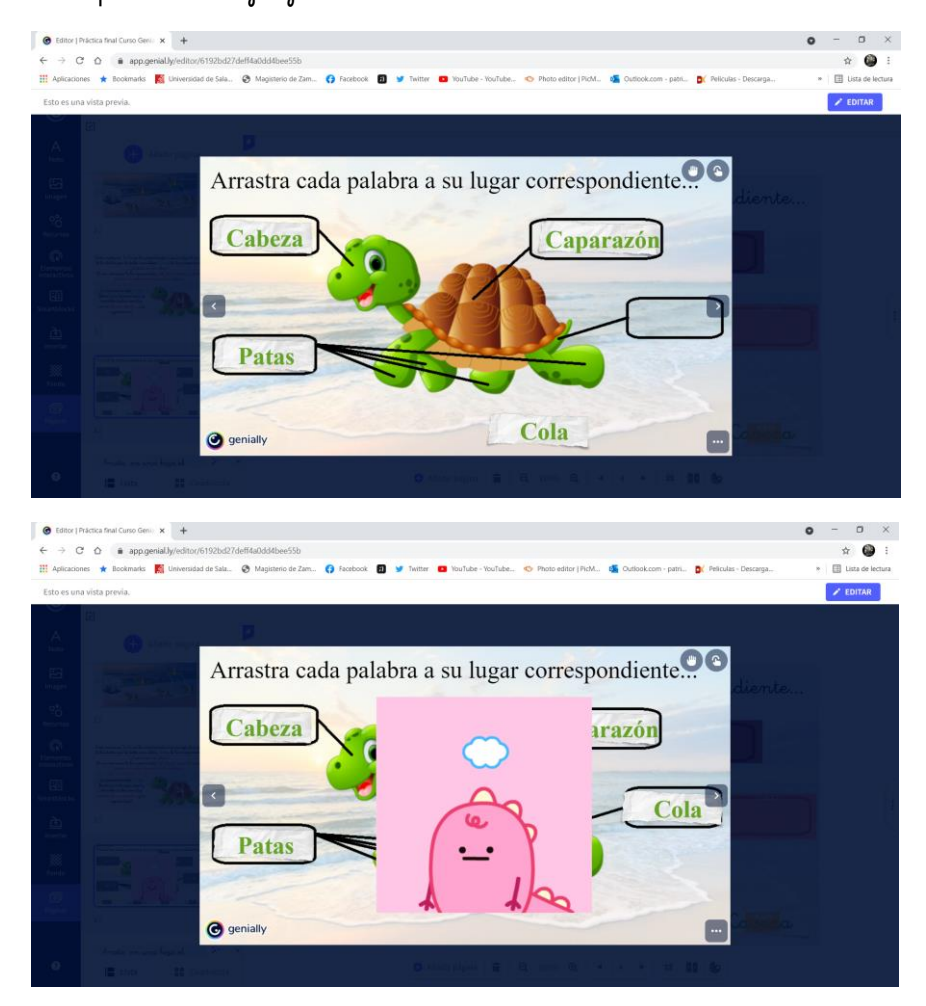

Como el código funciona mal si las áreas del cible no están delimitadas, y me da todas por buenas estén donde estén, añado marcos sobre la imagen:

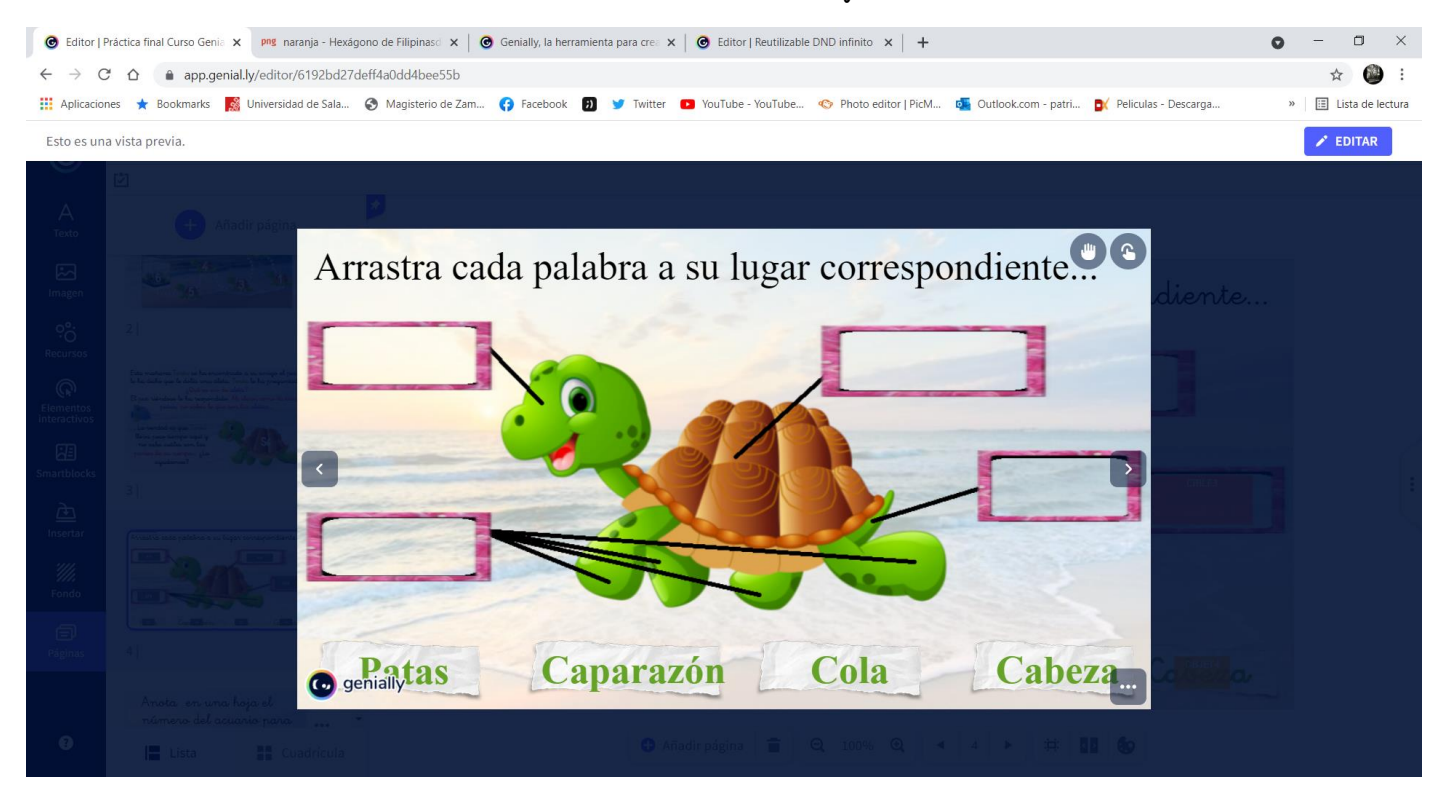

Si aciertar, el dibujo de Good los dirigirá a la siguiente pantalla, si no, tendrán que seguir moviendo las partes hasta acertar.

A la pantalla que nos redirige el Global on/off, que es la que sale cuando lo haces bien, le añado interactividad para que me lleve a la siguiente pantalla, en la que aparecerá un número que va a ser la contraseña de la pantalla final. Tendrán que anotarlo.

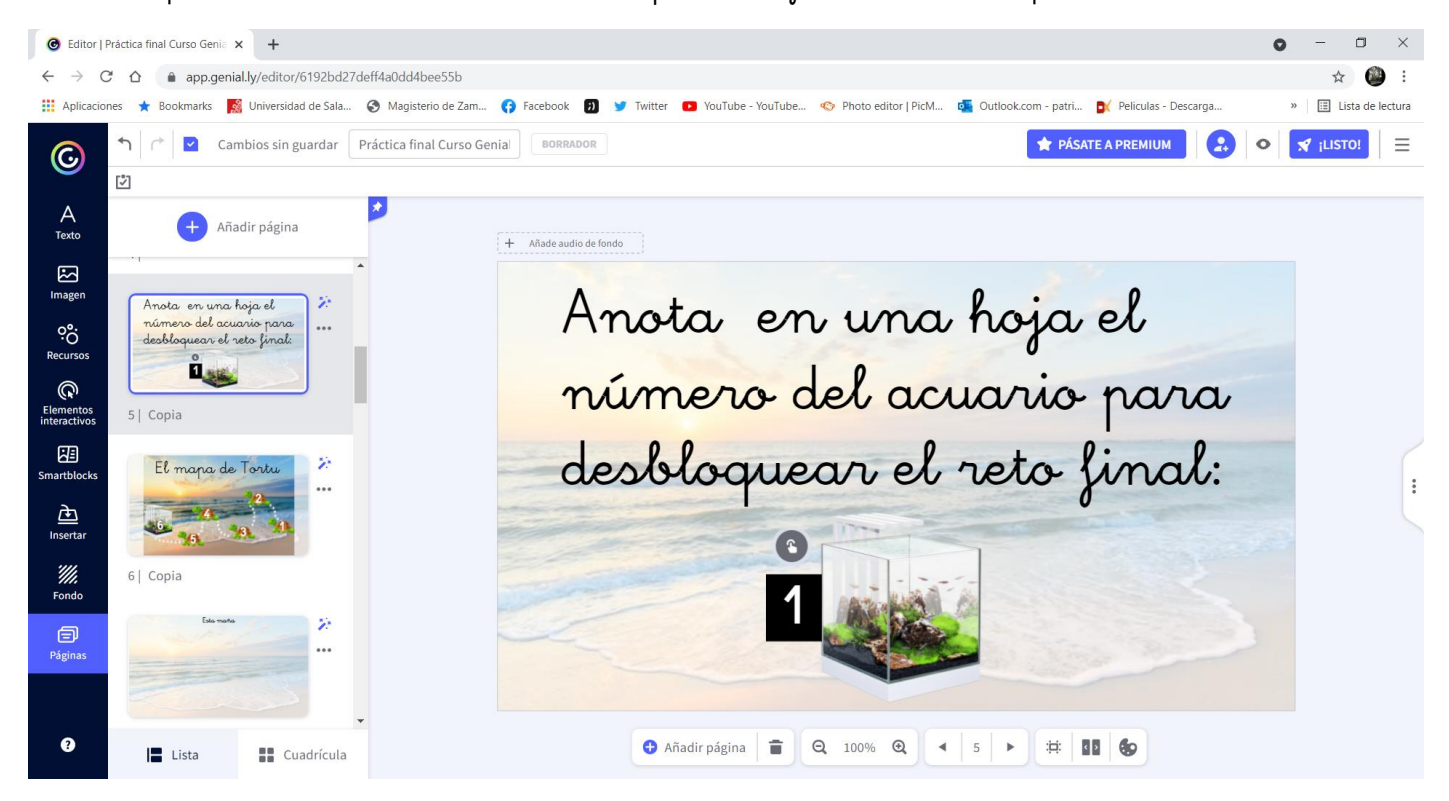

Al acuario le añadiré una etiqueta que diga que pulsen sobre él cuando hayan anotado el número, y también interactividad de nuevo con el mapa:

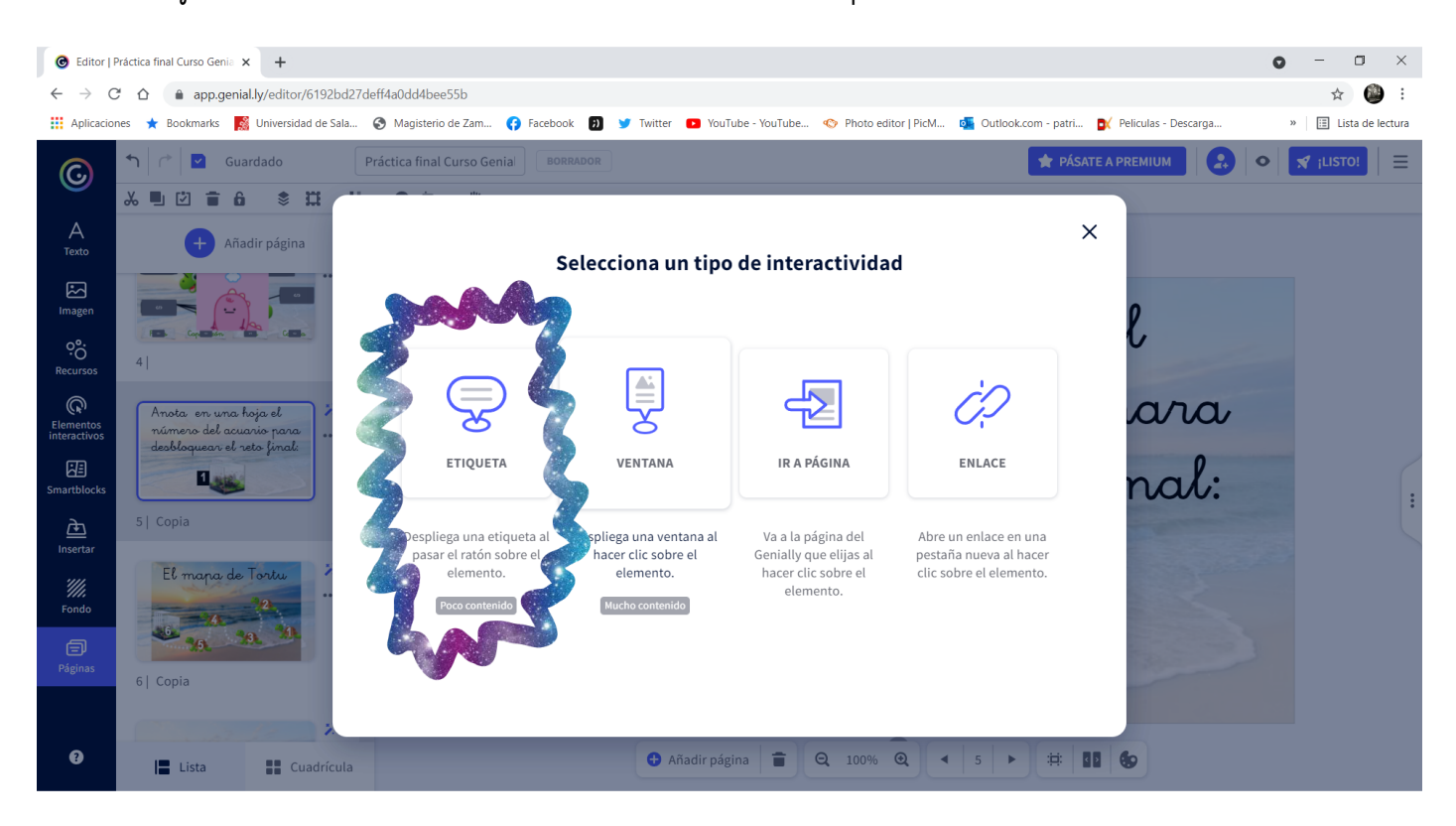

Ahora toca relacionar esta pantalla de nuevo con el mapa, como he hecho anteriormente, y relacionar el número 2 del mapa con la siguiente actividad, que también lo he hecho, por tanto no adjunto imágenes.

Repetimos la operación de los códigos con la pantalla nueva, eliminando lo que nos sobra:

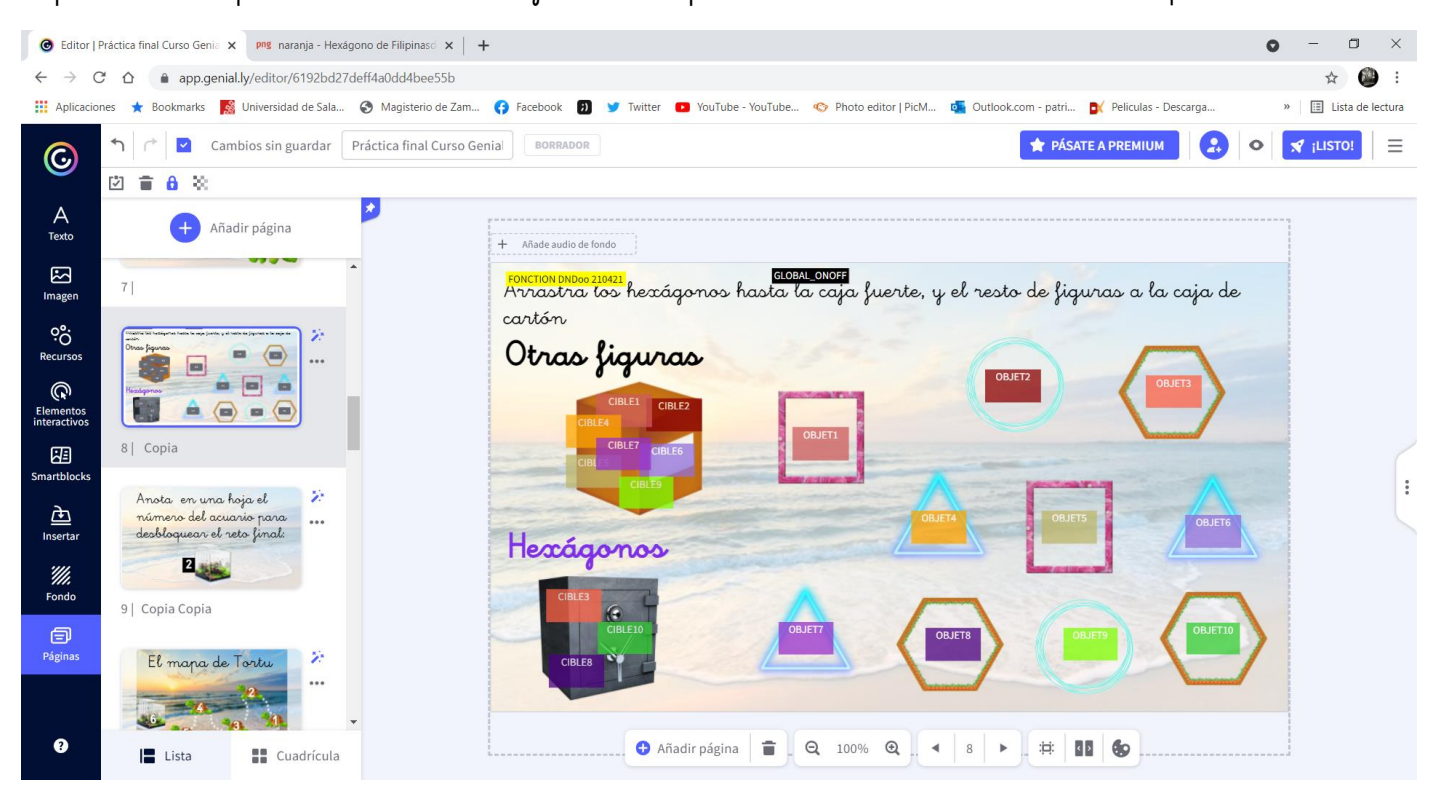

Esta vez, vamos a añadir de la tabla de códigos un botón de verificación y corrección para que ellos vean si se equivocan y dónde:

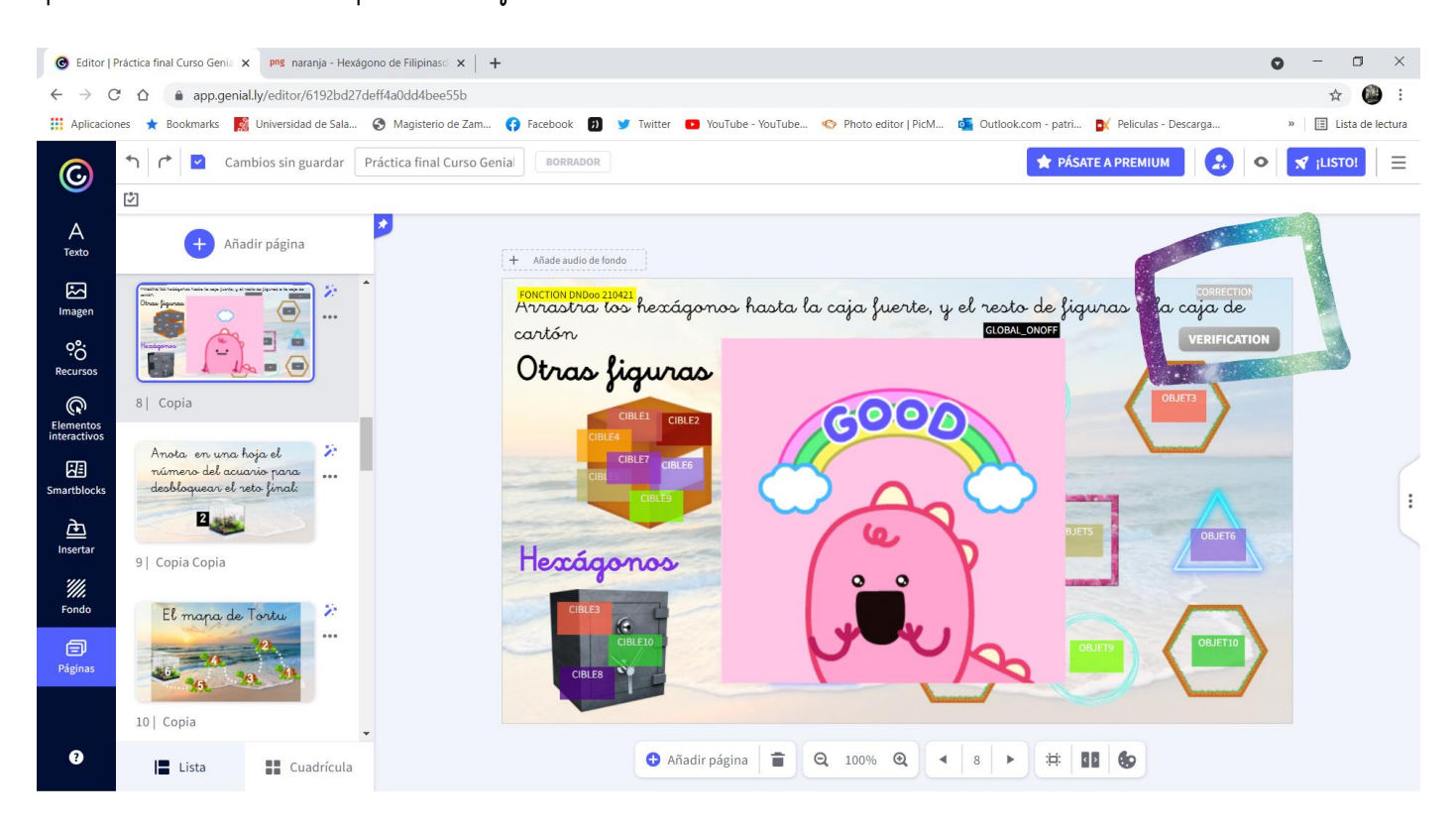

En caso de hacerlo bien, la imagen de "Good" les llevará a la siguiente pantalla, que vuelve a ser la de que anoten el número que corresponde. De ahí volvemos al mapa, y repetimos el proceso, hasta la siguiente pantalla de actividad, donde volveremos a introducir los códigos, tal cual muestro en las siguientes imágenes.

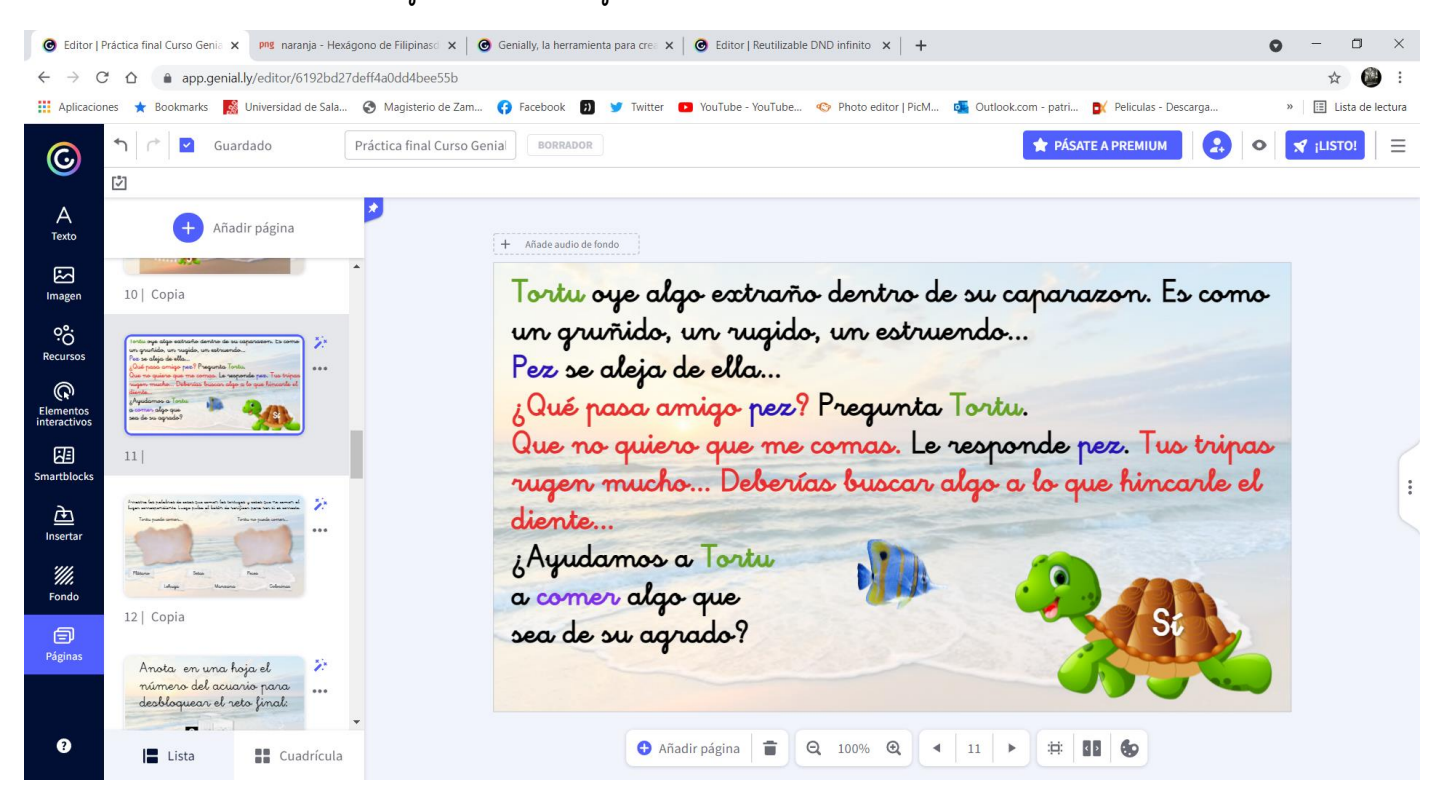

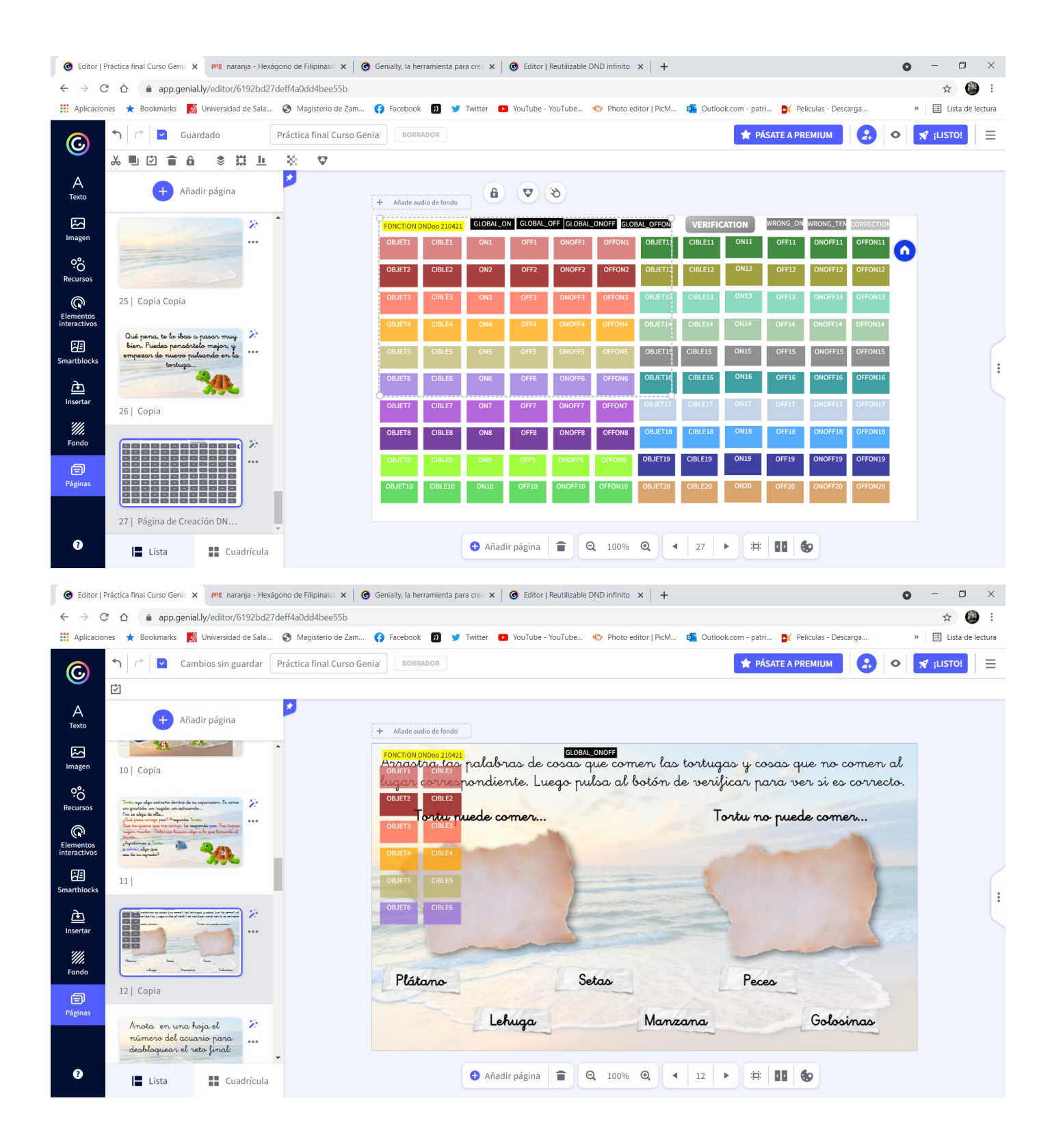

Esta vez añadiremos desde la página de código un botón de verificación, para que ellos mismos puedan corregir sus errores, y también el de corrección para que en caso de que hayan fallado, las palabras vuelvan a su sitio inicial y puedan probar de nuevo.

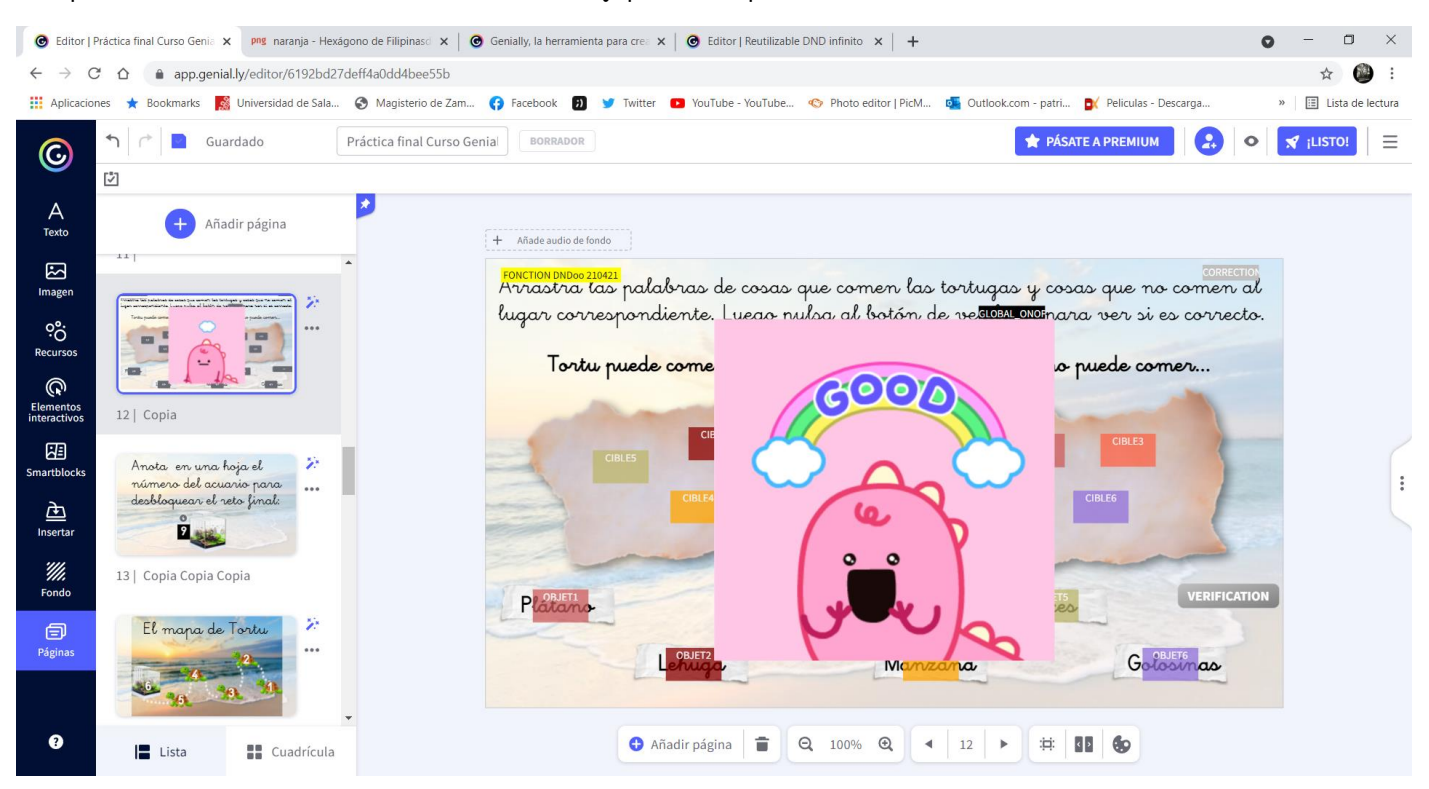

En la siguiente prueba introduciremos audios. Como para subirlos desde el ordenador hay que pagar el plan premium, yo he grabado las pistas con la grabadora online, reproduciendo los sonidos desde el ordenador, y de nuevo he metido los códigos pertinentes.

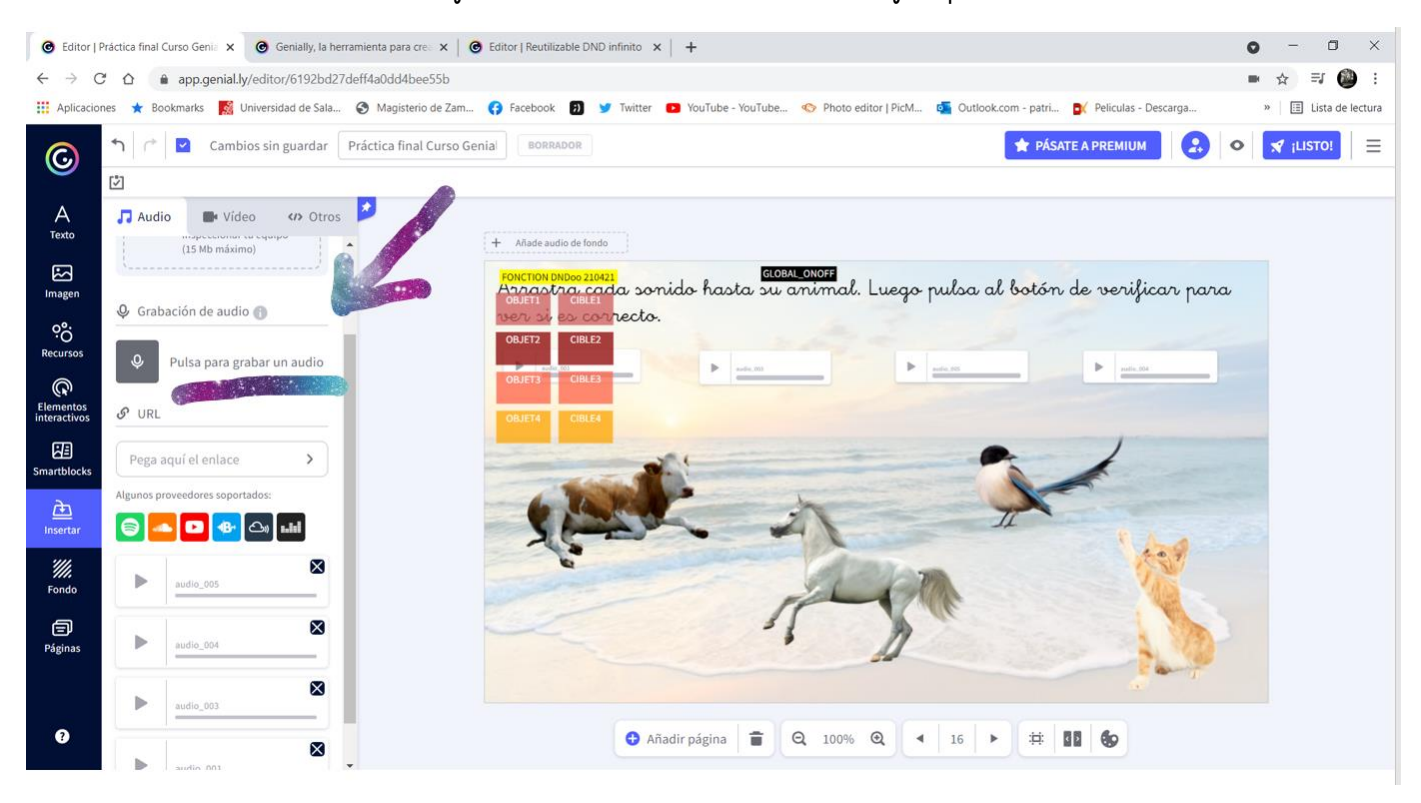

Esta vez también he metido imagen por si se equivocan, que saldrá cuando verifiquen, y no desaparecerá hasta que acierten.

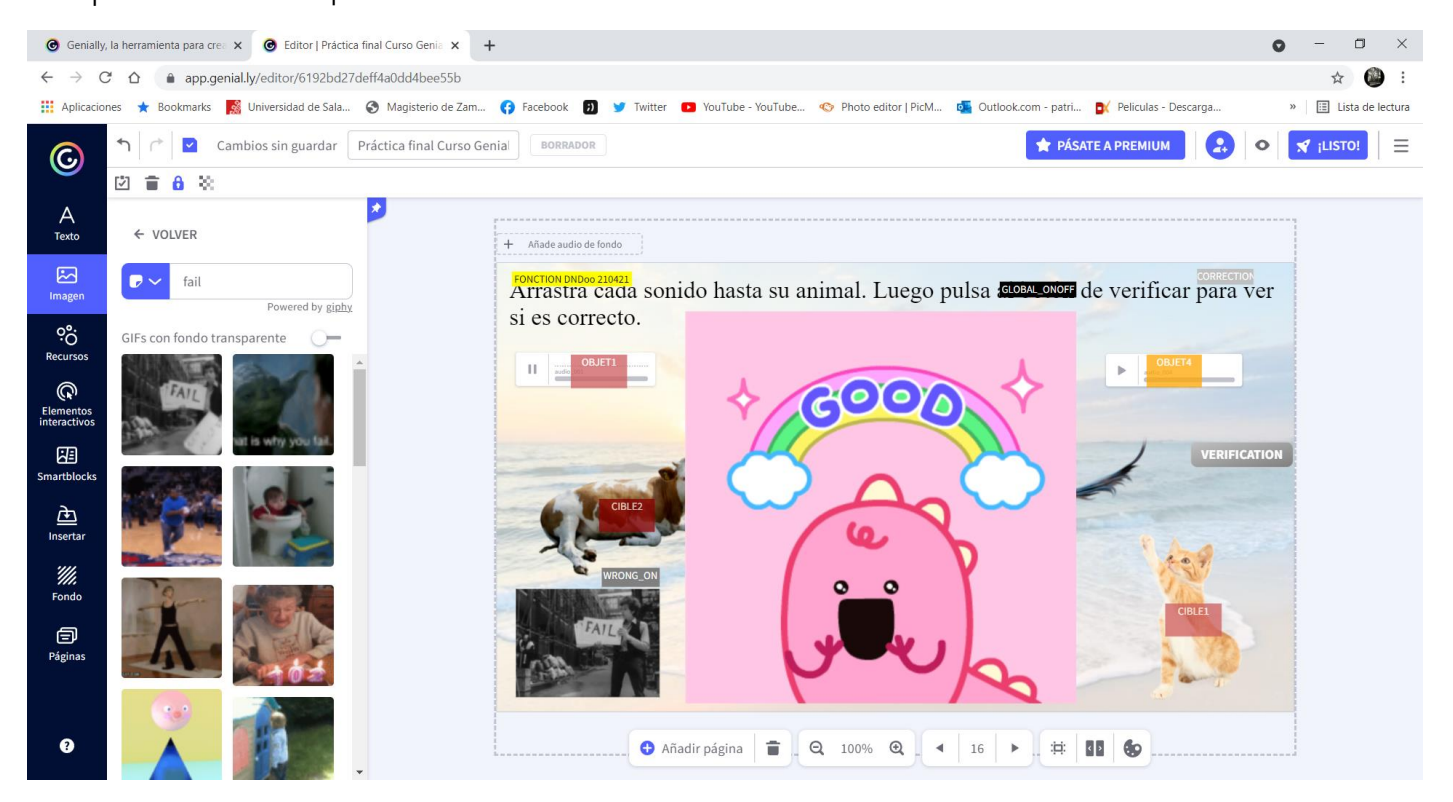

Después de esta diapositiva viene otra similar, sin verificación, que es la que nos dará el último número de la contraseña que tendrán que meter para que Tortu por fin llegue a su destino final y accedan a las recompensas:

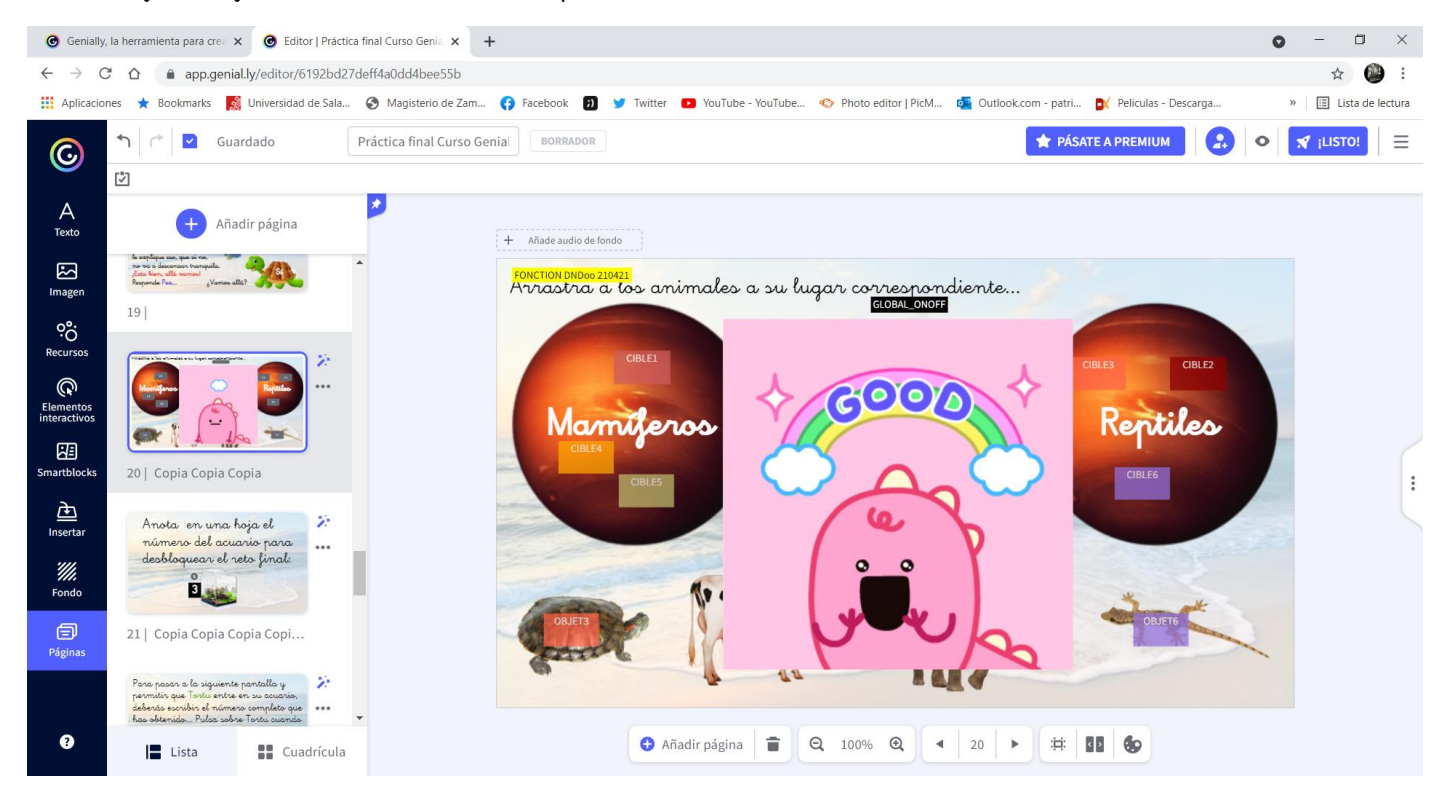

La contraseña se añade pulsando la llave de al lado de la diapositiva e introduciendo lo que quieras, en este caso es la suma de todos los números que han ido obteniendo en las diferentes pantallas, es decir: 12983

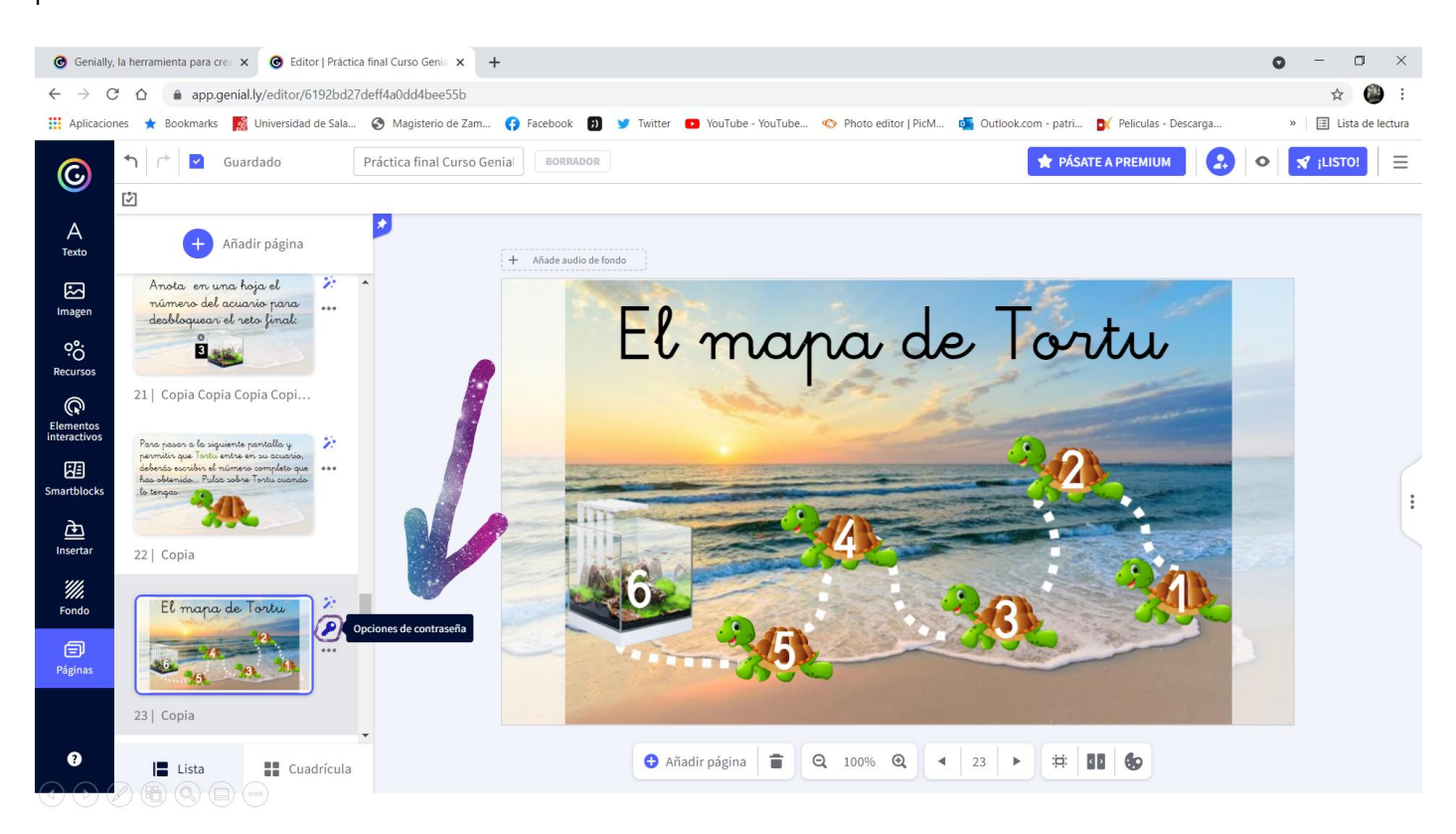

#### En la presentación, saldría así:

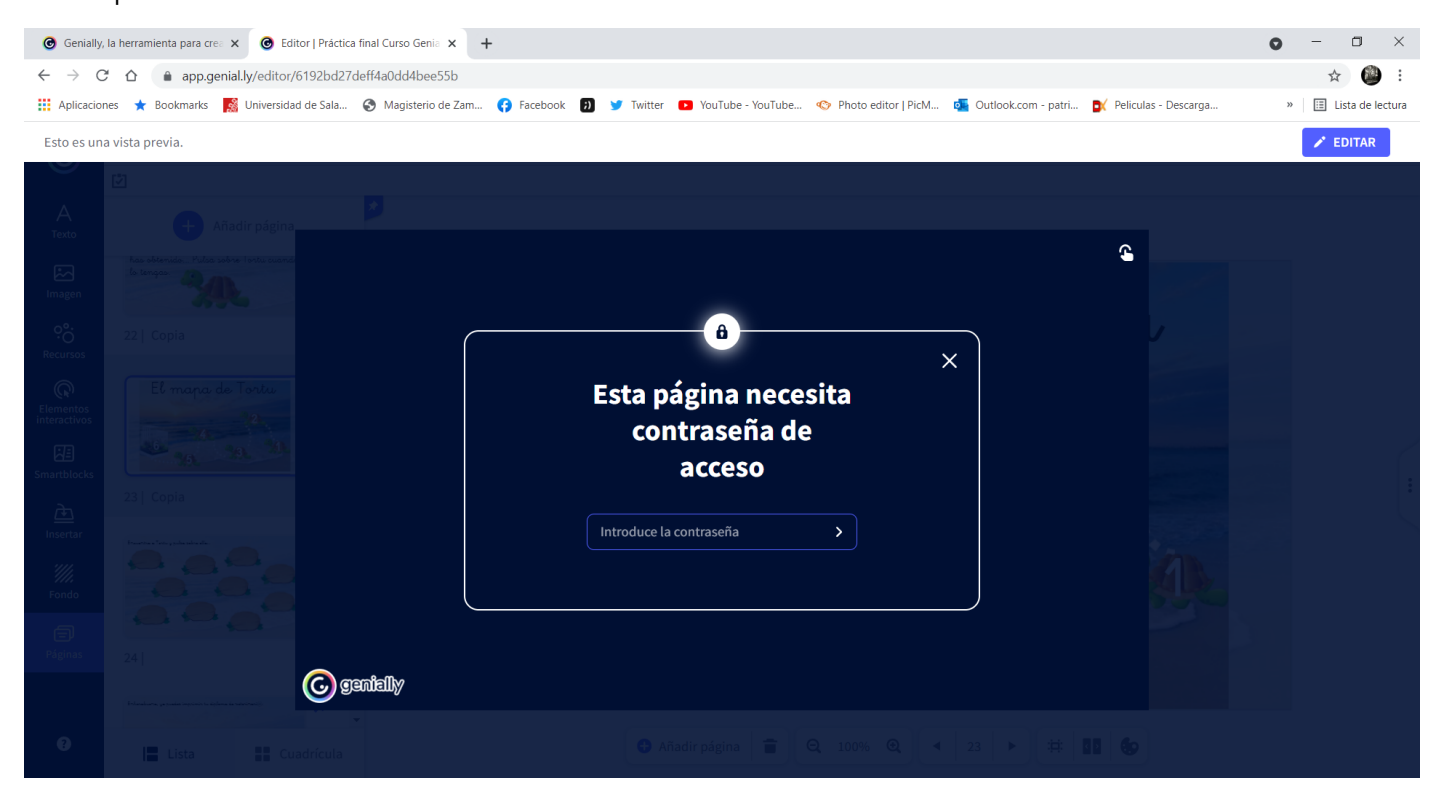

En caso de acertar, pasarían a la siguiente diapositiva, en la que he escondido a Tortu debajo de un trozo de madera. Vuelve a ser de verdadera importancia utilizar adecuadamente las capas, y mandar a Tortu al fondo para que no aparezca por delante del tronco.

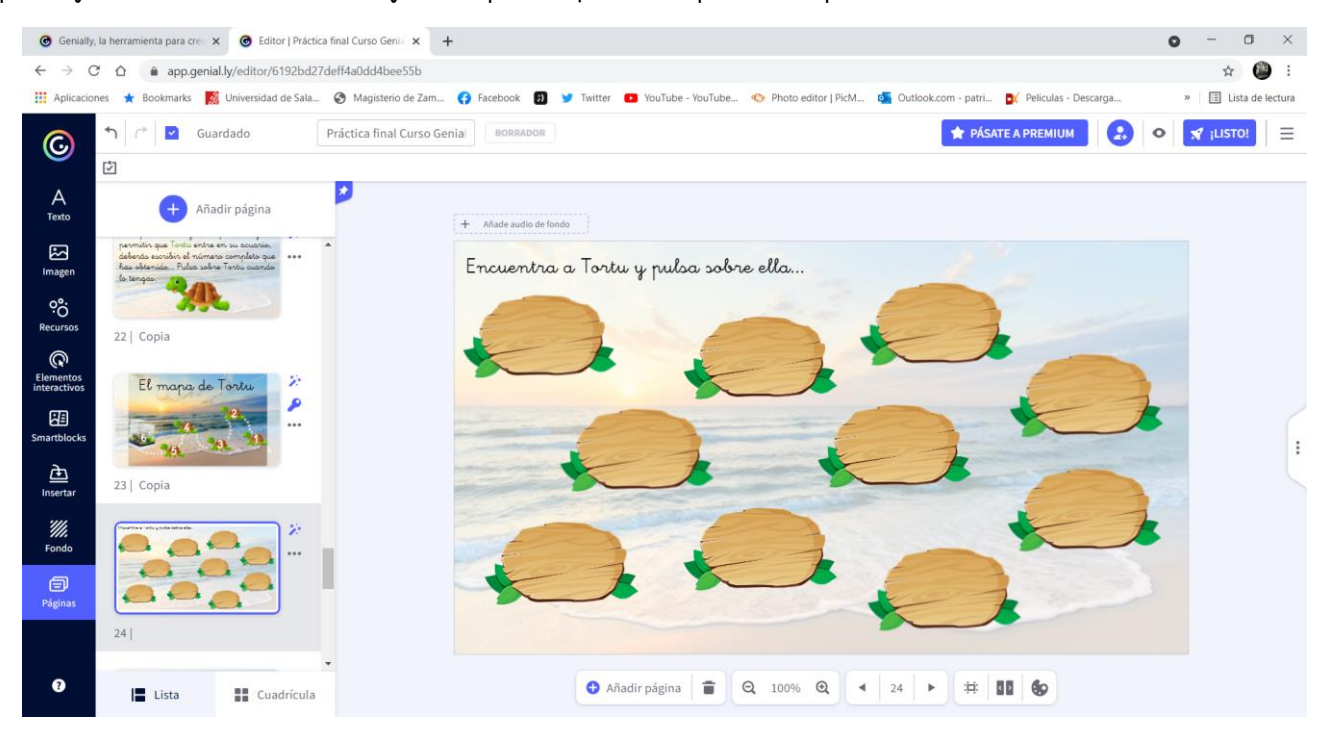

El botón de capas lo encontramos pulsando sobre la imagen en la barra que sale en la parte superior:

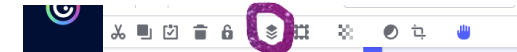

Habilitando arrastrar en todos los trozos de madera, permite que los niños jueguen hasta encontrarla. A la tortuga le he añadido interactividad, para que cuando pulsen sobre ella, les dirija a la siguiente pantalla:

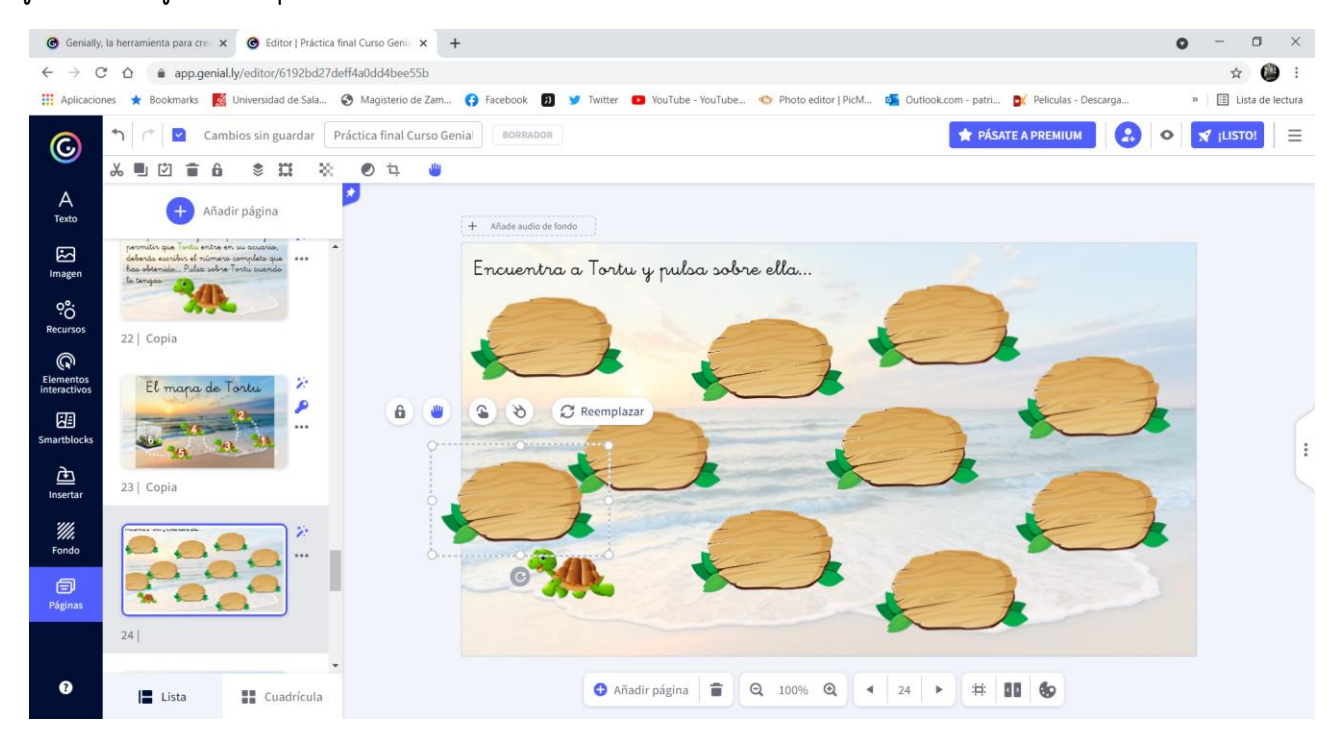

En la siguiente pantalla, he elaborado previamente con Porverpoint un diploma que se podrán descargar, a través de un link en la nube de Google Drive. Primero he creado una carpeta con el nombre Genial.ly Tortu, luego he adjuntado los diplomas, y luego lo he añadido al Genial.ly con el link del archivo. Los diplomas son editables.

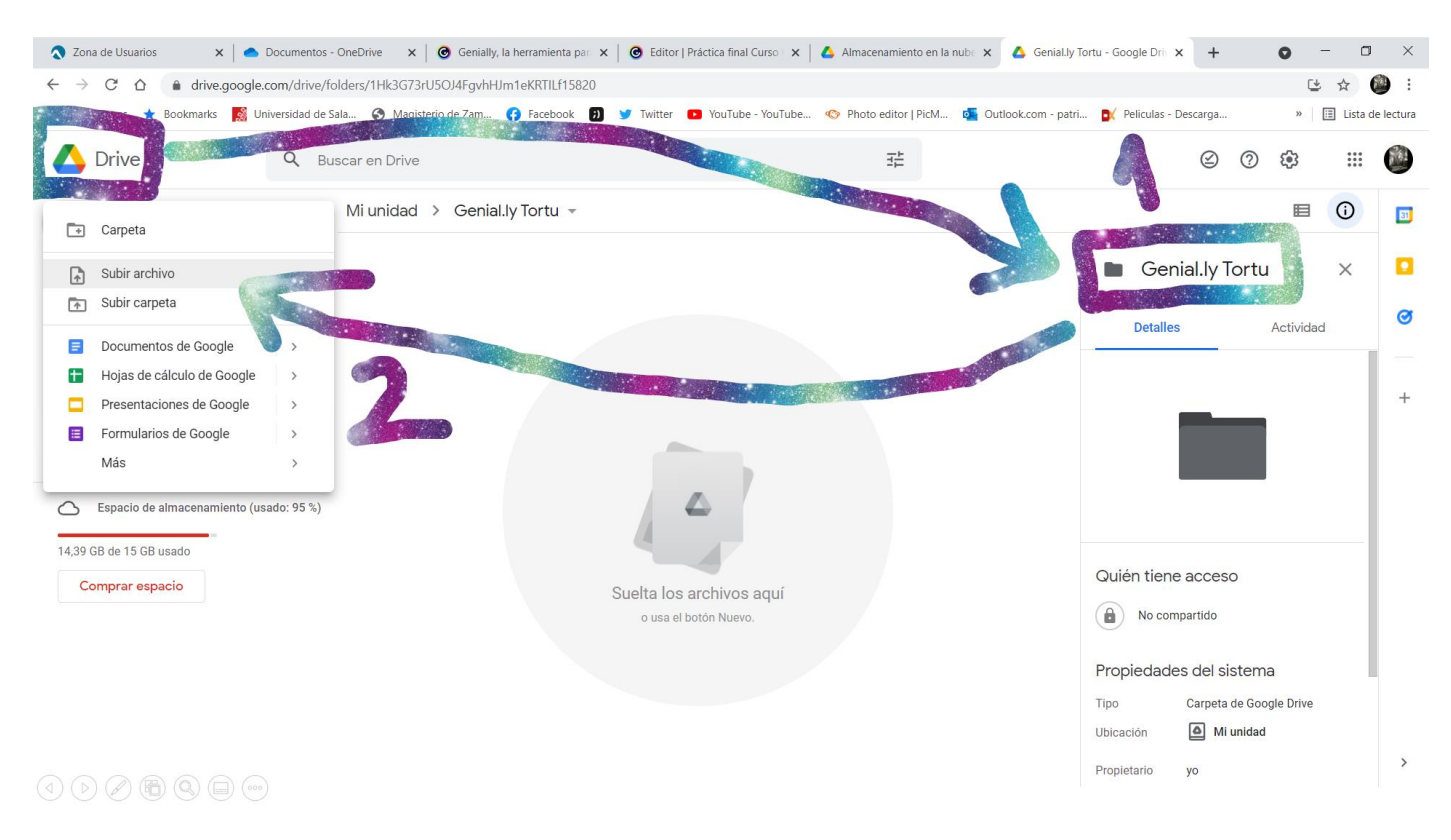

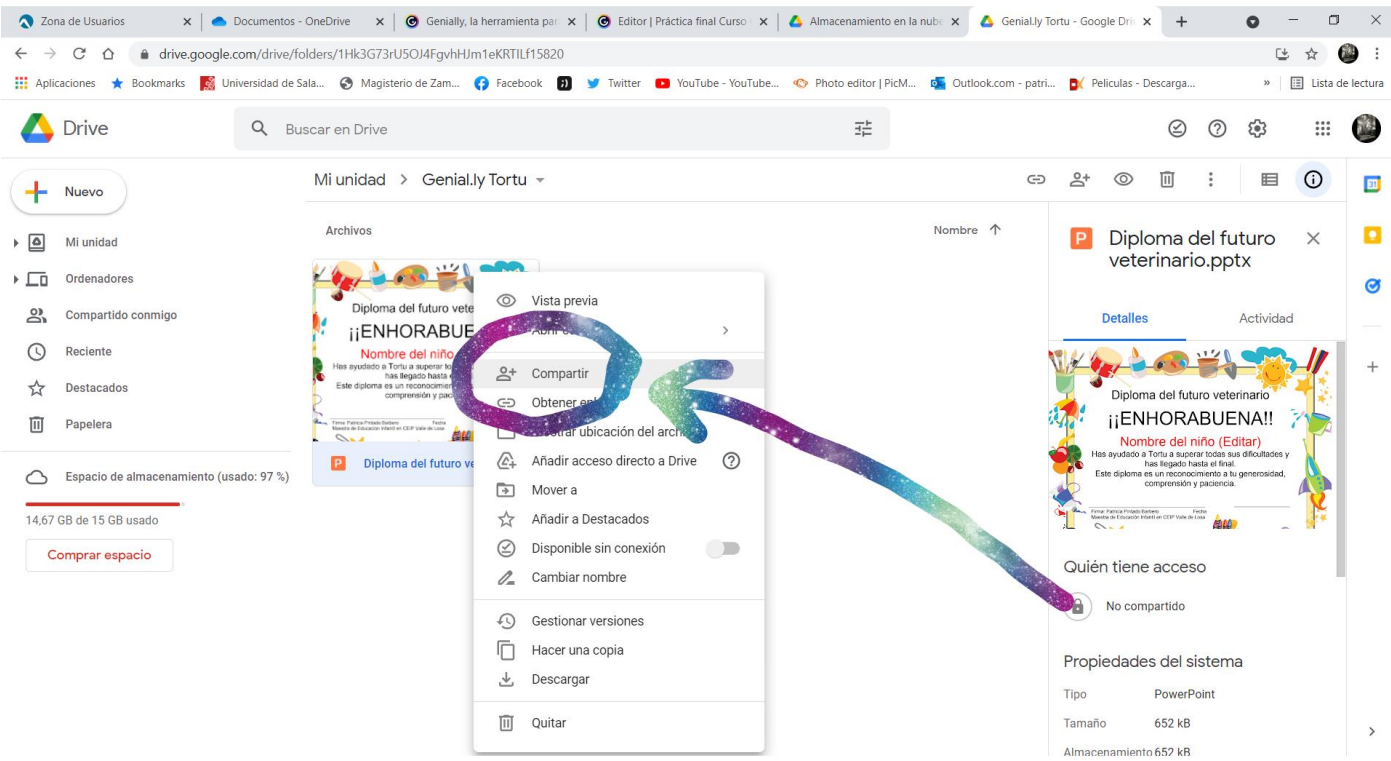

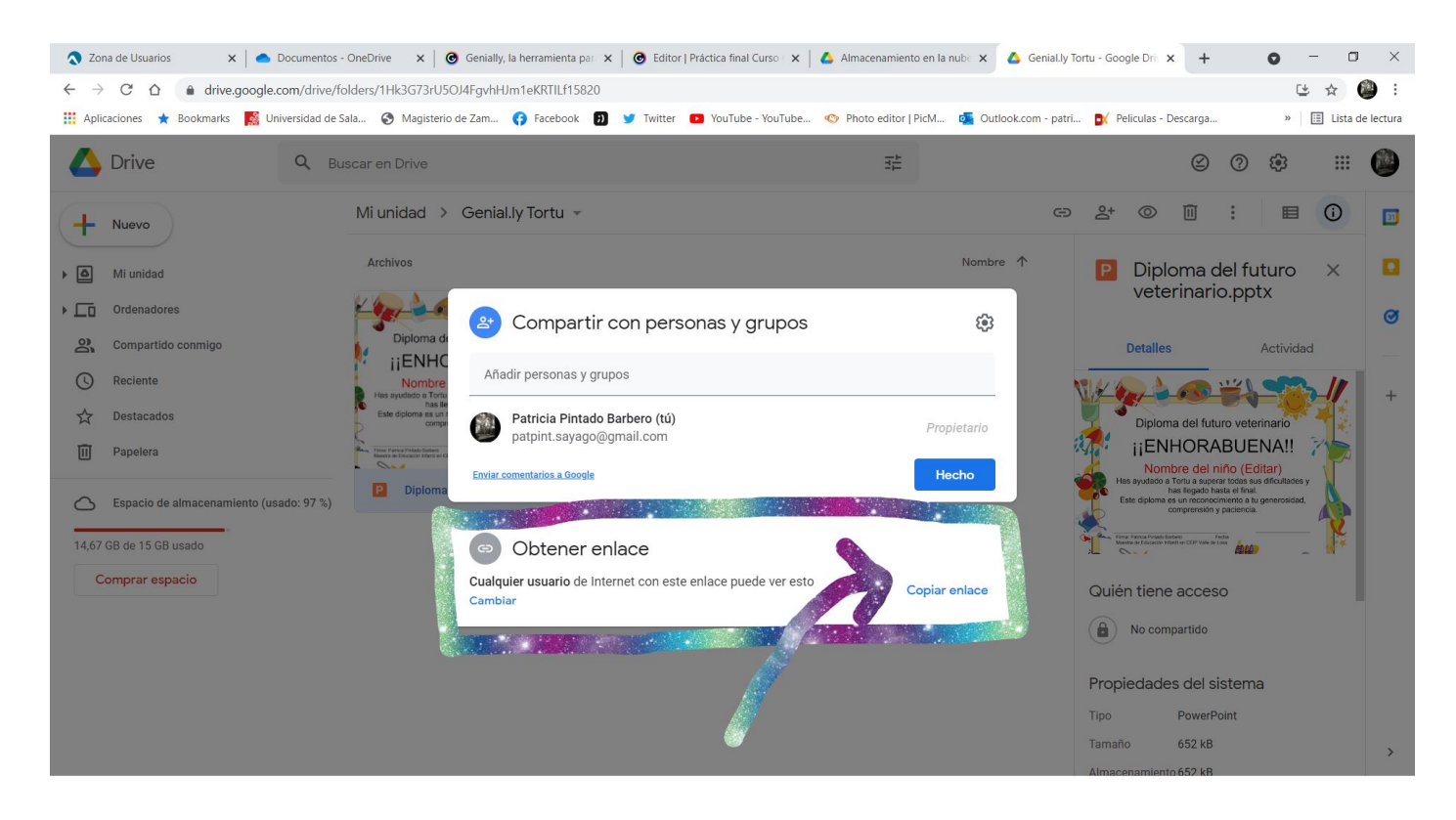

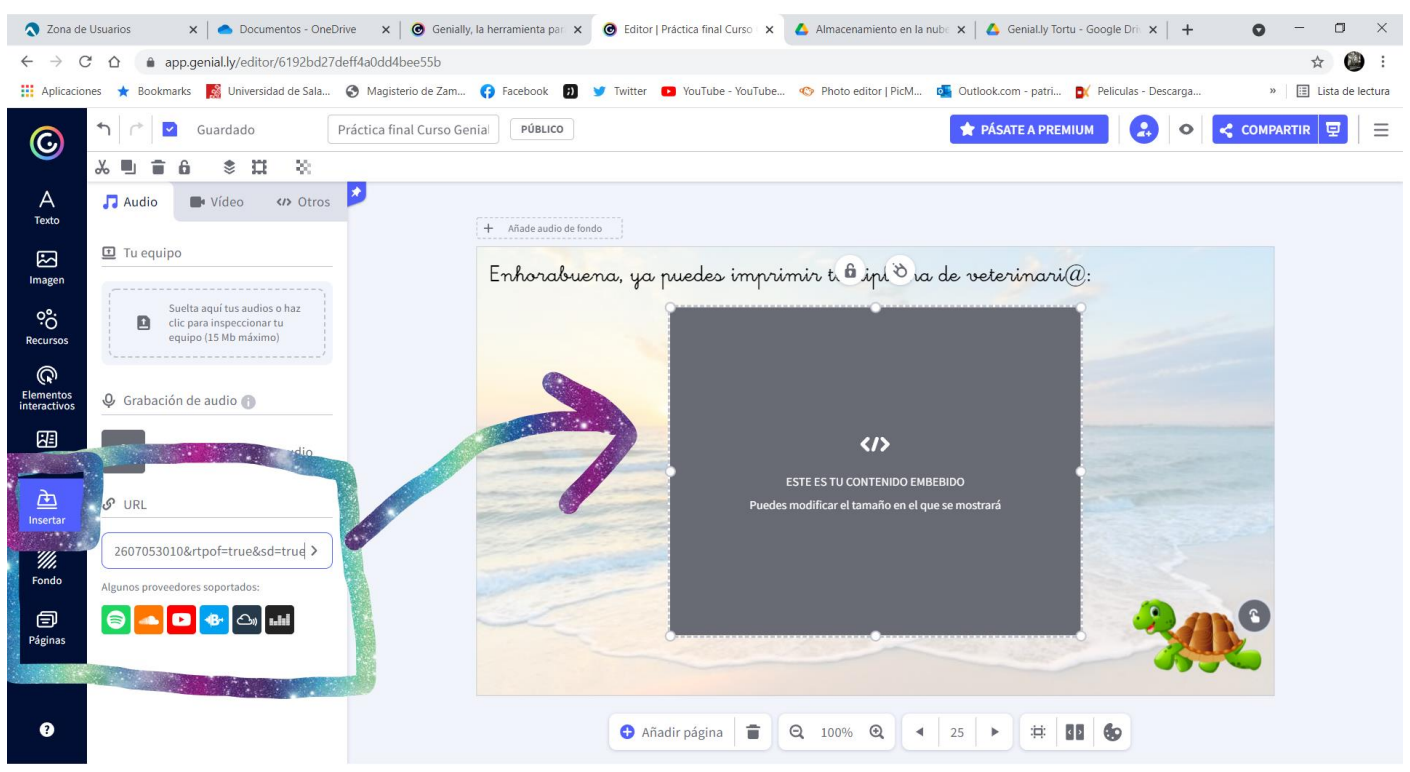

Habrá en esa misma pantalla un elemento interactivo (Tortu) que les dé paso a la siguiente pantalla, en la que he introducido un vídeo

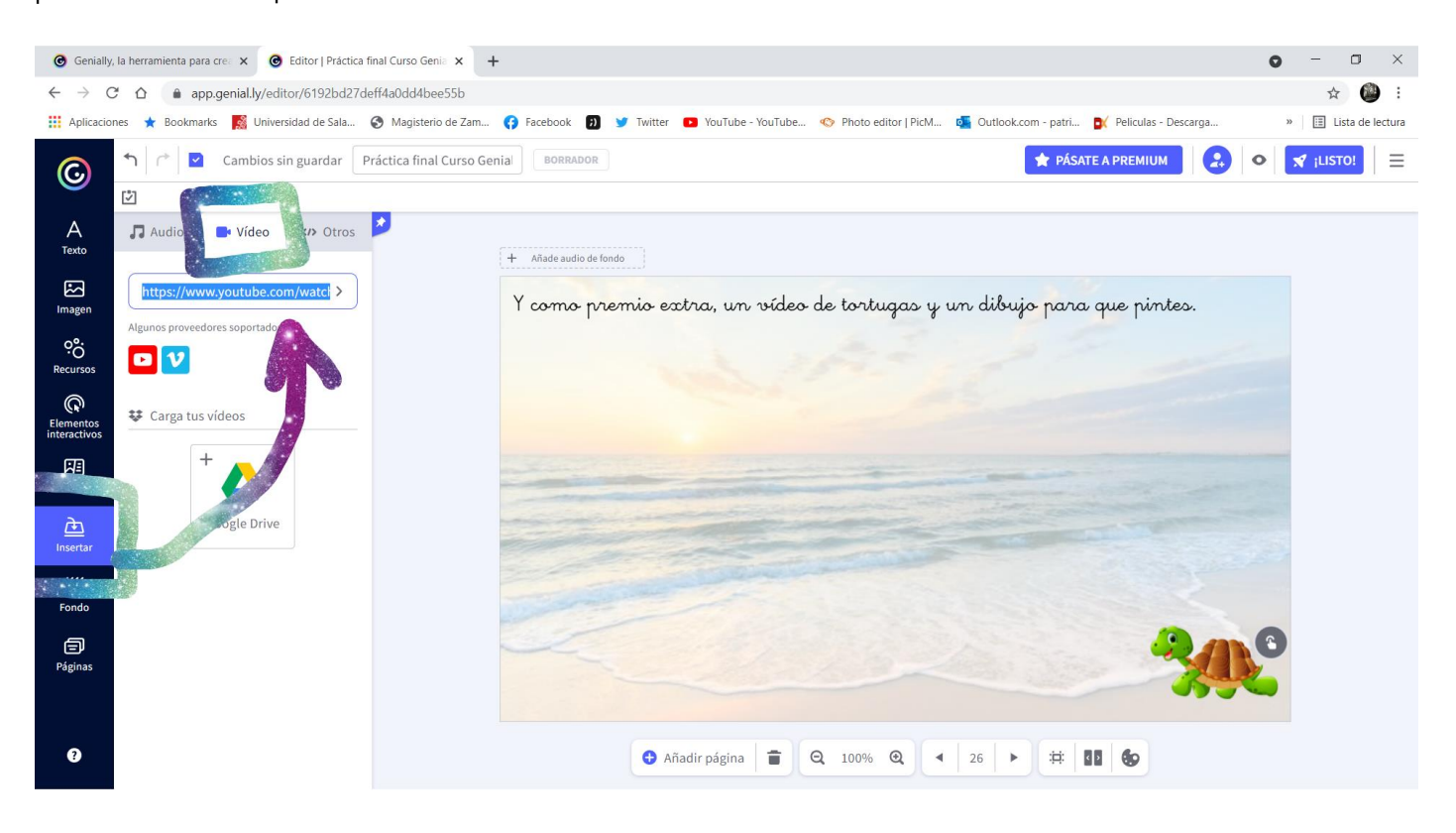

Además, he habilitado la opción de dibujar para que puedan pintar el dibujo.

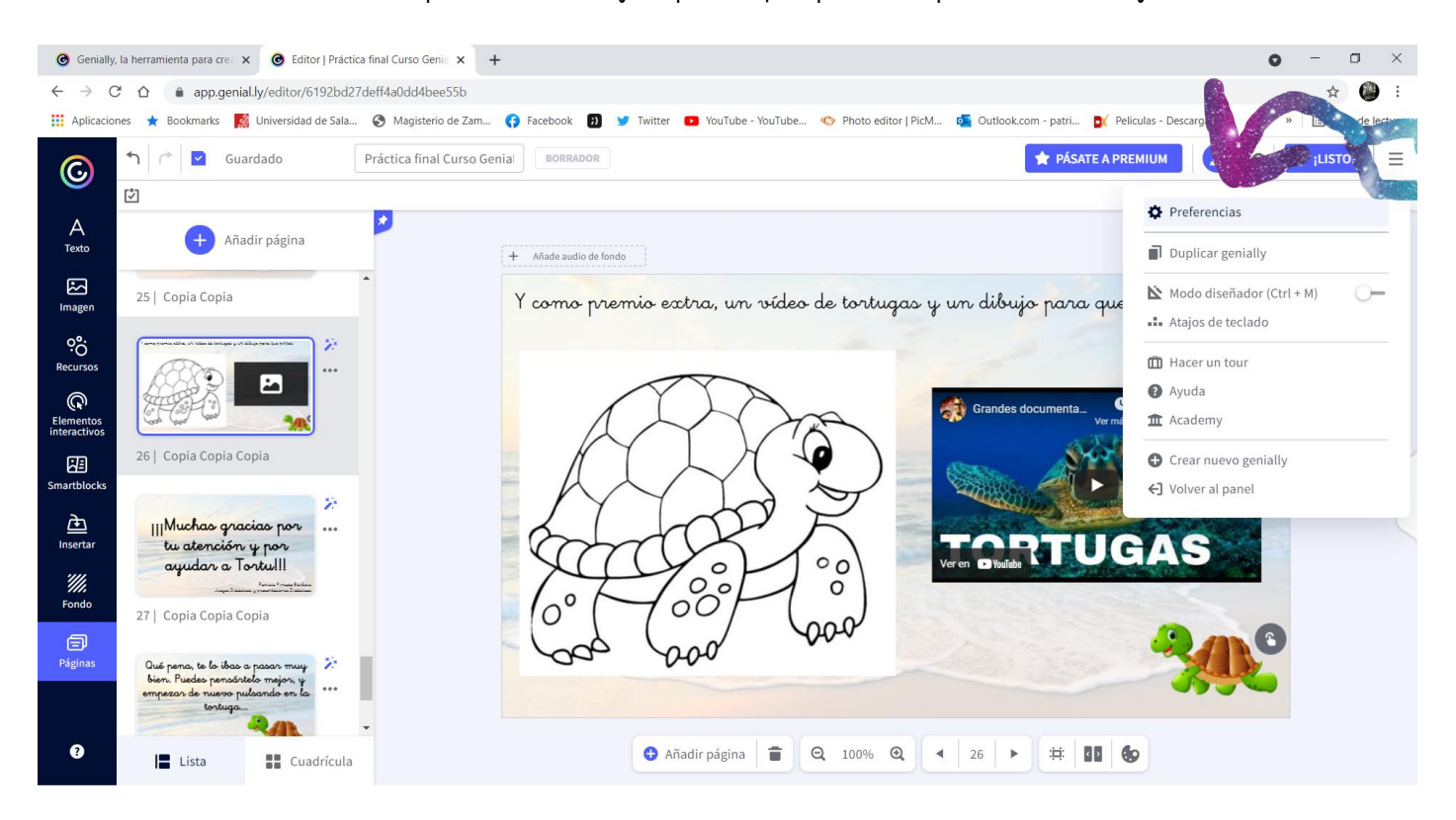

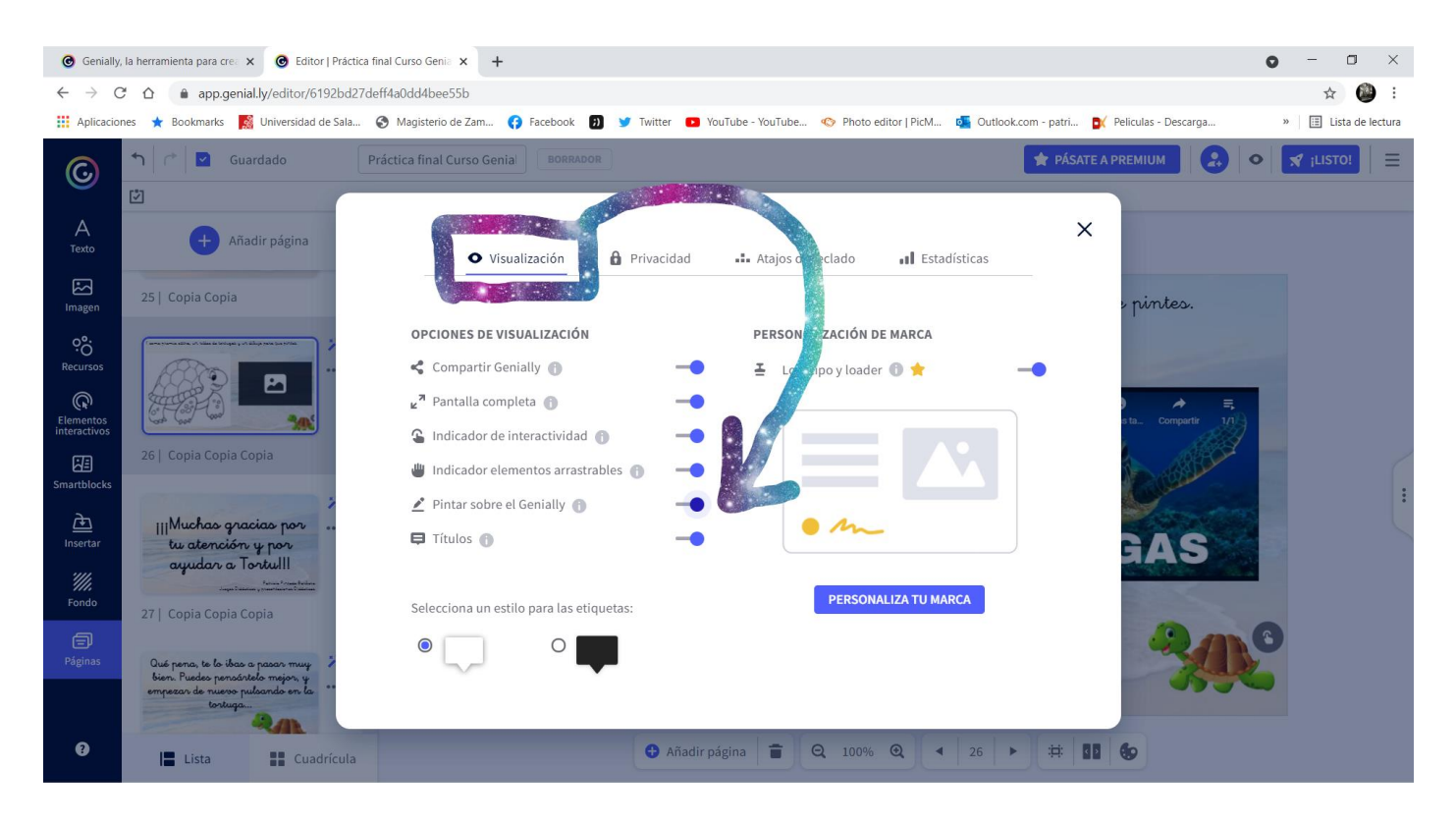

Por último, he puesto los agradecimientos...

| Genially, la herramienta para crea x     Genially, la herramienta para crea x                                                              | +                                                                                                    | • - • ×                |
|----------------------------------------------------------------------------------------------------|----------------------------------------------------------------------------------------------------|------------------------|
| ← → C ☆ 🌢 app.genial.ly/editor/6192bd27deff4a0dd4bee55b                                                                                    |                                                                                                    | ☆ 🚇 :                  |
| 🛗 Aplicaciones 🔺 Bookmarks 🥻 Universidad de Sala 📀 Magisterio de Zam.                                                                      | 😚 Facebook 🔋 🎐 Twitter 🖸 YouTube - YouTube 🌑 Photo editor   PicM 🤹 Outlook.com - patri 🛐 Peliculas - Descarga | » 🛛 🔝 Lista de lectura |
| Guardado Práctica final Curso C                                                                                                    | Senial BORRADOR                                                                                               | > 🖌 ¡LISTO! ≡          |
| A<br>Texto                                                                                                    | + Añade audio de fondo                                                                                        |                        |
| Imagen 25   Copia Copia                                                                                                    |                                                                                                    |                        |
| PC<br>Recursos                                                                                                    | II Muchas gracias por                                                                                         |                        |
| Smartblocks 26   Copia Copia                                                                                                    | tu atención y por                                                                                             | :                      |
| Insertar<br>III/Muchao graciao por<br>tu atención y por<br>ayudar a Tortull<br>Fondo                                                       | ayudar a Tortu!!!                                                                                             |                        |
| 27   Copia Copia Copia<br>Págnas<br>Oué peno, te lo téas o pason muy<br>Ben- Ruedes penositado mejon y<br>umeresou de nueso puladoné en la | Patricia Pintado Barbe<br>Juegos Didácticos y presentaciones Didáctico                                        | ro                     |
| Lista                                                                                                    | <ul> <li>O Añadir página</li> <li>I O 100%</li> <li>O 27</li> <li>▶ # II</li> <li>O 500</li> </ul>            |                        |

Y además he seleccionado la opción microsite, es decir, no quiero que se pueda pasar de una pantalla a otra con flechas, sino que quiero que vayan siguiendo toda la secuencia.

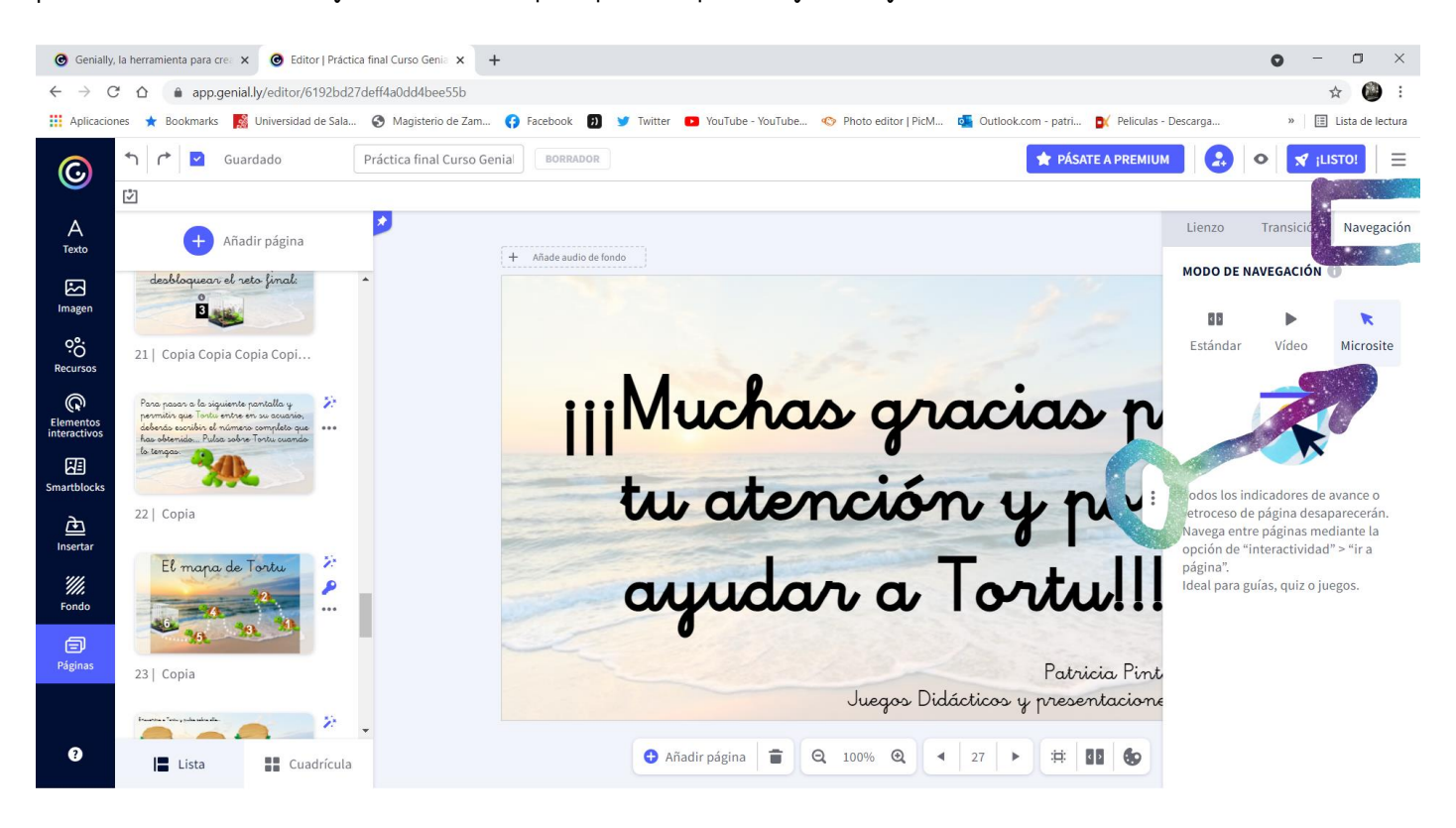

Como detalle final, he quitado opacidad a las tortugas de cada nivel que ya se habían superado en cada fase, además de revisar posibles fallos.

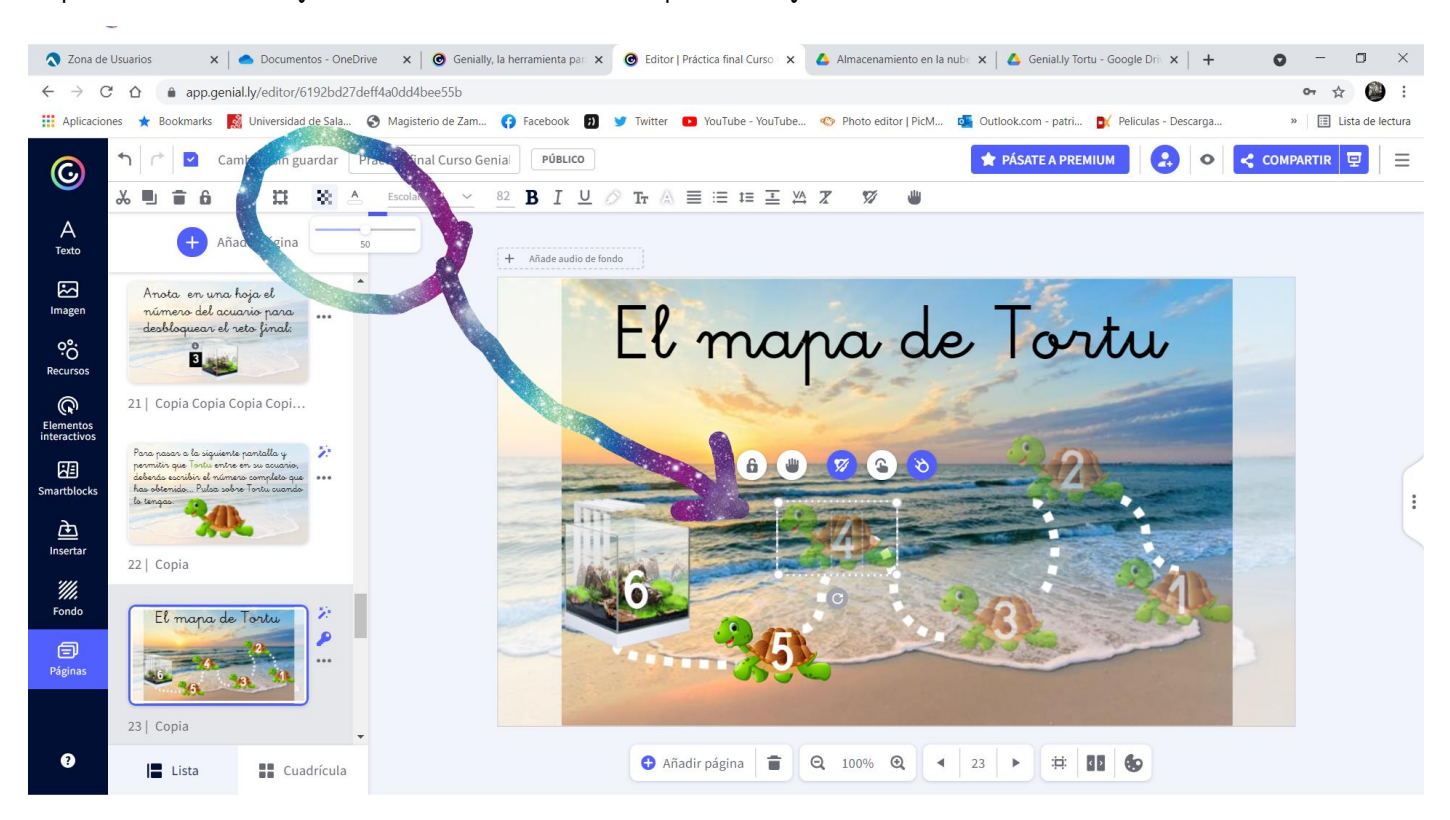

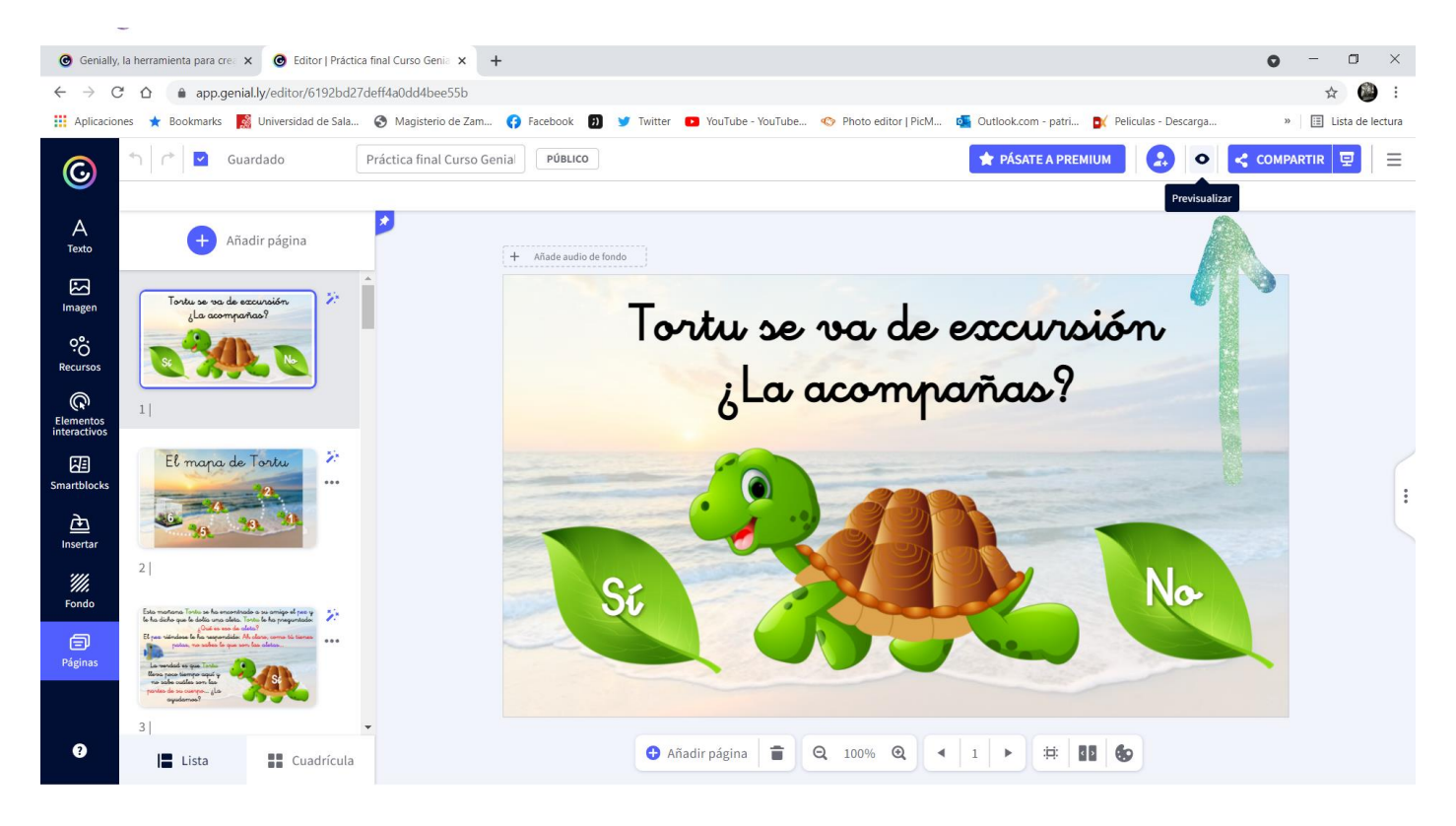

Ya está todo listo para publicarlo. Reviso todas las opciones y que los datos estén correctos:

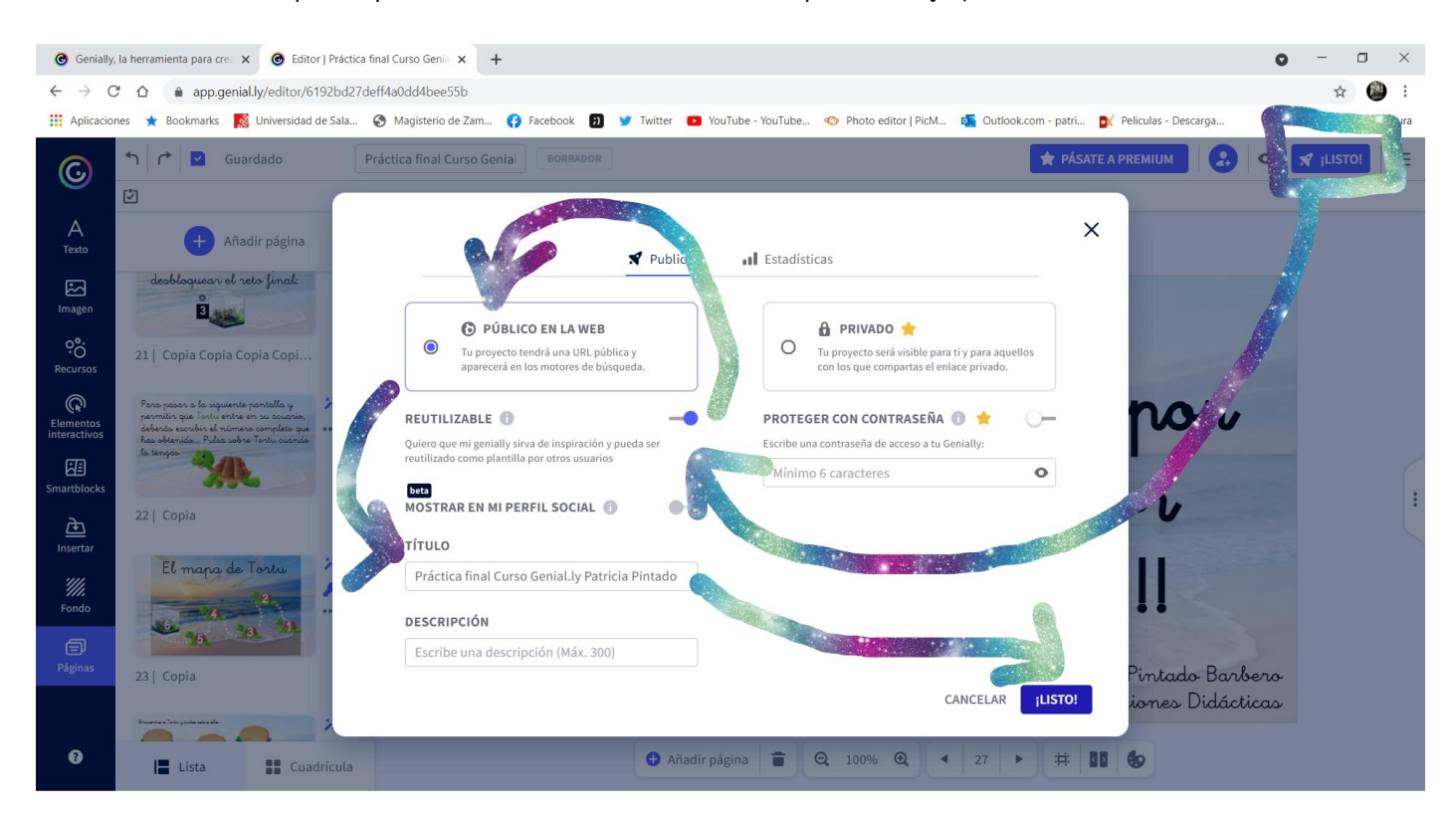

Y luego copio el link con el que lo puedo compartir, que es el siguiente:

https://view.genial.ly/6192bd27deff4a0dd4bee55b/interactive-content-practica-final-curso-genially-patriciapintado

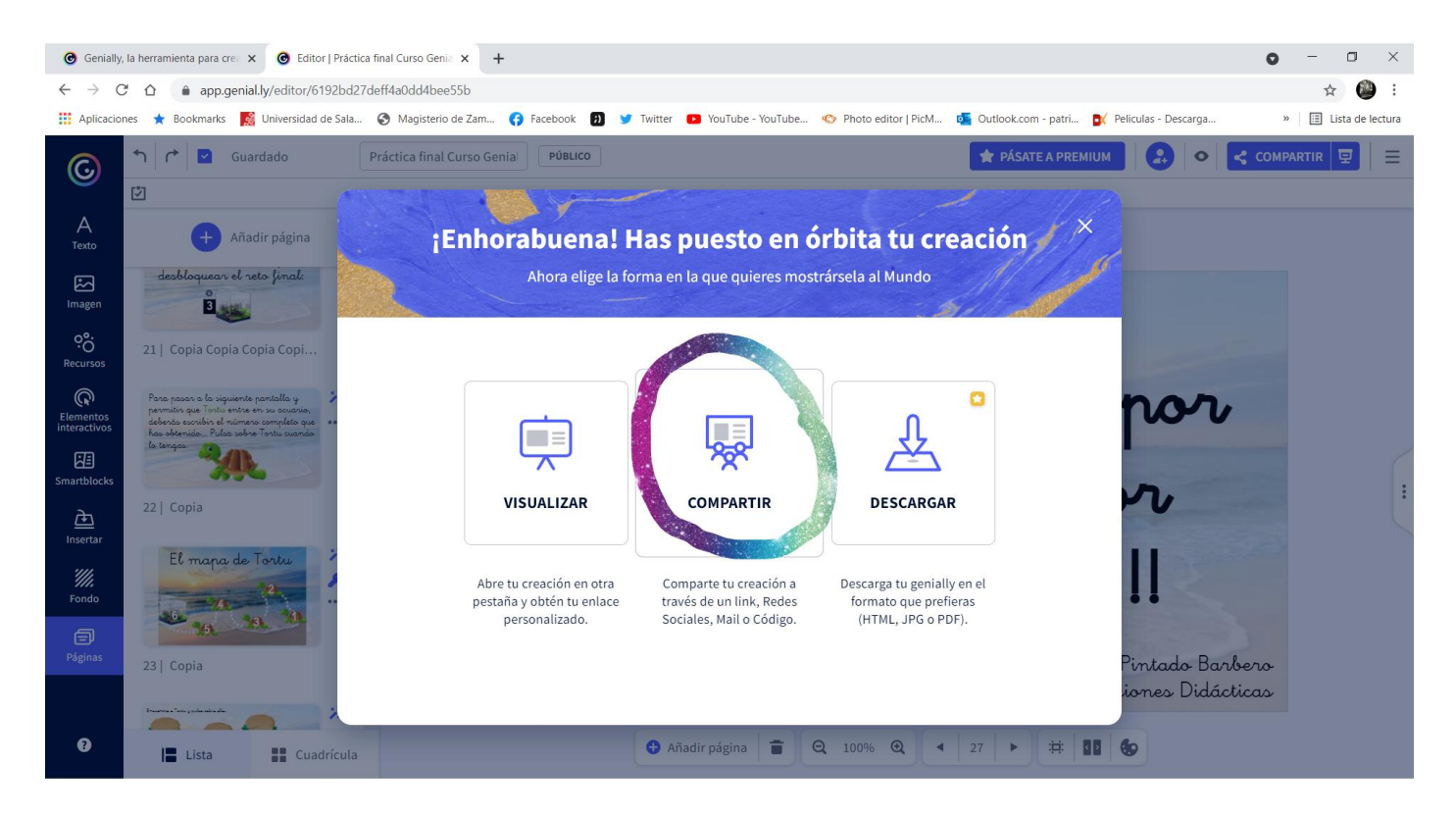

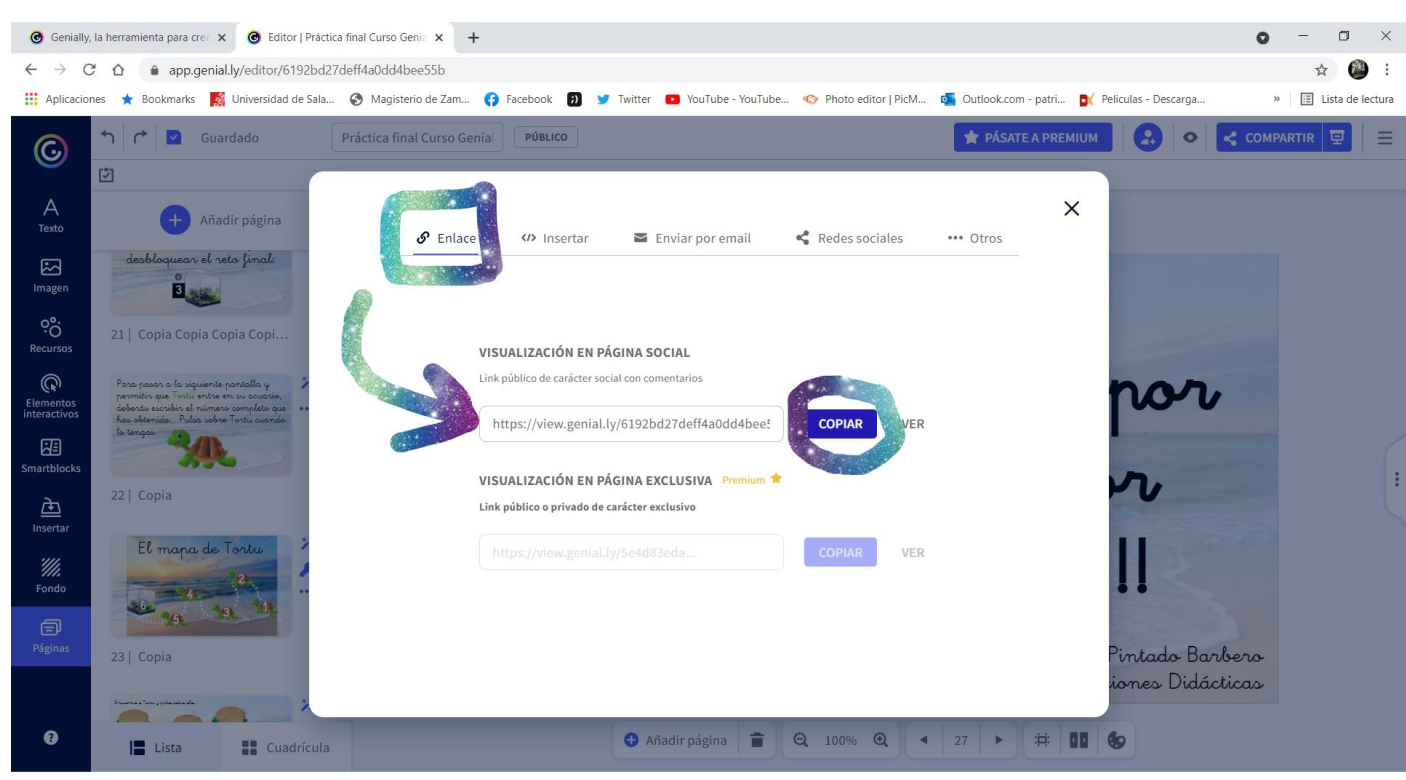

III Ya está acabado y lo podéis ver!!!

11Gracias!!